# Komunikat Kwestora nr 5/2016 z 15 grudnia 2016 roku w sprawie ogólnych wytycznych użytkownika systemu SAP w Uniwersytecie Warszawskim tekst jednolity z 11 maja 2018 roku

# Spis treści

| Obieg dokumentów w SAP6                                                                                            |
|----------------------------------------------------------------------------------------------------|
| Tworzenie dzienników                                                                                               |
| Faktury zakupu (płatne przelewem i gotówką) nieobjęte obrotem magazynowym                                          |
| Faktury zakupu objęte obrotem magazynowym8                                                                         |
| Faktury korygujące zakupy                                                                                          |
| Faktury zagraniczne zakupu9                                                                                        |
| Zakupy składników majątkowych i ich ewidencja w SAP9                                                               |
| Faktury sprzedaży10                                                                                                |
| Kasa10                                                                                                    |
| Wyciągi bankowe11                                                                                                  |
| Dokumenty dotyczące projektów z wydłużonym okresem archiwizacji – dotychczas z neracją "500"                       |
| Noty wewnętrzne                                                                                                    |
| Wprowadzanie PK                                                                                                    |
| Tworzenie przelewów (dotyczy Kwestury oraz jednostek dysponujących własnym<br>nunkiem bankowym)                    |
| Promemoria – dokumenty dotyczące płatności związanych z opłatami konferencyjnymi<br>z wynikające z faktur proforma |
| Podstawowe transakcje w module FI, SD, COPS18                                                                      |
| Tworzenie kontrahentów w SAP                                                                                       |
|                                                                                                    |

str. 1

Szczegółowe opisy procesów wraz ze wskazaniem ścieżek działania w systemie SAP znajdują się w podręcznikach dla użytkowników opracowanych dla poszczególnych modułów SAP Podręczniki dla użytkowników dostępne są na stronie <u>https://sap.sharepoint.uw.edu.pl/</u> oraz na stronie kwestury <u>https://kwestura.uw.edu.pl/sap</u>, gdzie umieszczono część podręczników opracowanych dla modułów FI, FIAA, MM, SD, COPS.

Niniejsze wytyczne zawierają w sposób ogólny opis procesów związanych z ewidencją księgową dokumentów w SAP i należy traktować je uzupełniająco, a w bieżącej pracy w SAP korzystać w pierwszej kolejności z podręczników, które zawierają opisy poszczególnych procesów w formule "step by step".

Przed przystąpieniem do pracy w SAP należy wprowadzić podstawowe ustawienia:

1. Dodatki > Ustawienia > Wyświetlanie nazw technicznych > 🥙

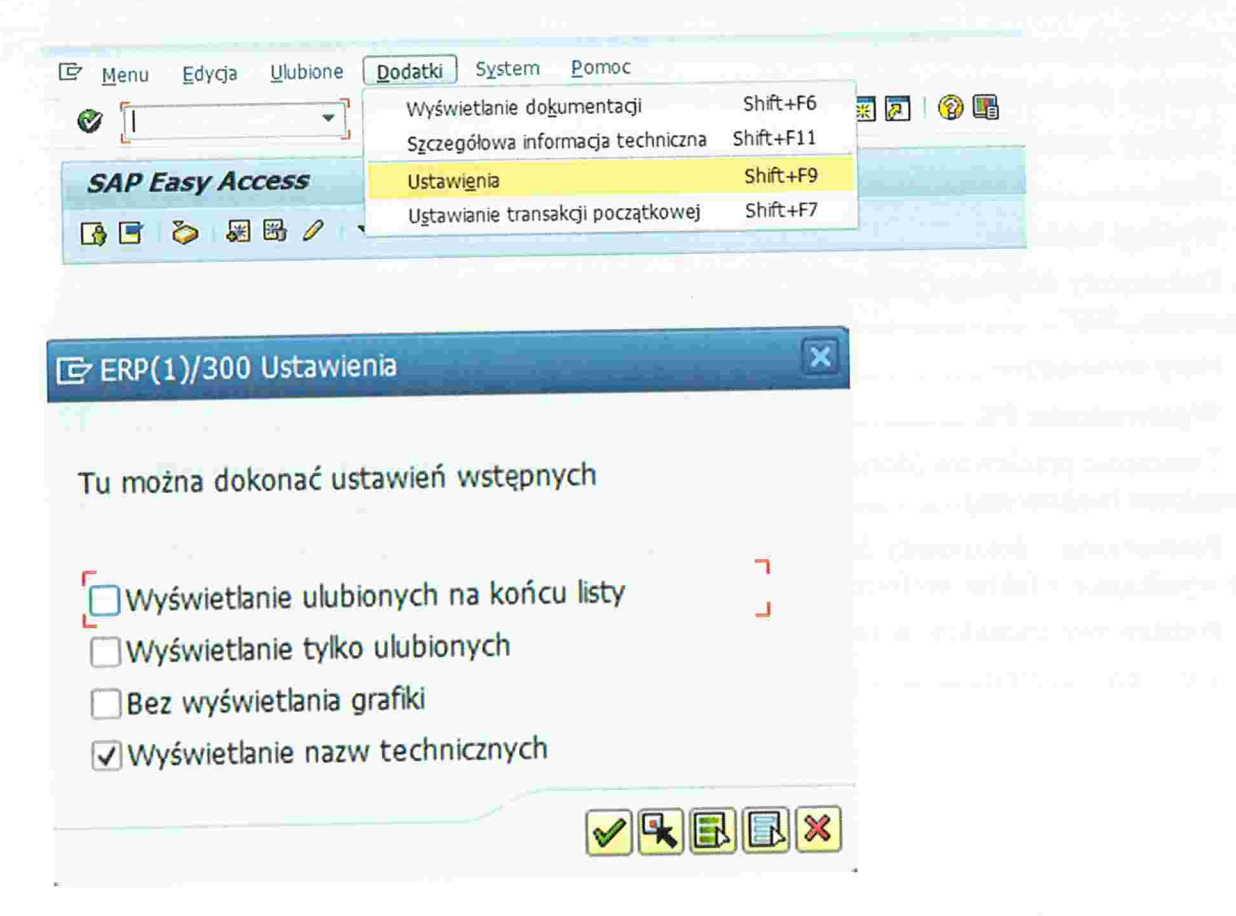

Wówczas w SAP oprócz opisu transakcji będzie widoczny jej kod.

 Dostosowanie lokalnego układu > Opcje > Wygląd interakcji > Wizualizacja 1 > Obiekty sterowania > Wyświetlanie klucza w listach rozwijalnych > Sortowanie wg klucza w listach rozwijalnych dla efektywn. Wpisu z klawiatury > Zastosow.
 > OK

| Ľ                                                                                                    |                                                                                                    |                                                                                                    |  |  |  |
|----------------------------------------------------------------------------------------------------|----------------------------------------------------------------------------------------------------|----------------------------------------------------------------------------------------------------|--|--|--|
| SAP Easy Access                                                                                                    |                                                                                                    | Dostos, lokal, układu (Alt+F12)                                                                                 |  |  |  |
| 3 🖻 💫 😹 🔀 🧷 🔻 🗚                                                                                                    | ▲                                                                                                    |                                                                                                    |  |  |  |
|                                                                                                    | States and the August and                                                                                                    |                                                                                                    |  |  |  |
| Menu Edycja Ulubione Dodat                                                                                                    | ki System <u>P</u> omoc                                                                                                    | Contraction of the second second second second second second second second second second second second second s |  |  |  |
| • • • •                                                                                                    | C C C C C C C C C C C C C C C C C C C                                                                                                    | 2 8                                                                                                    |  |  |  |
| SAP Fasy Access                                                                                                    | and the second second second second second second second second second second second second second second second                                                                                                    | O <u>p</u> cje                                                                                                  |  |  |  |
|                                                                                                    |                                                                                                    | Zapamigtanie układu Docking Container                                                                           |  |  |  |
|                                                                                                    |                                                                                                    | Usuwanie układu Docking Container                                                                               |  |  |  |
| Control Stars Record of Control                                                                                                    |                                                                                                    |                                                                                                    |  |  |  |
| SAP GUI - ERP                                                                                                    | A DESCRIPTION OF THE OWNER OF THE OWNER OF THE OWNER OF THE OWNER OF THE OWNER OF THE OWNER OF THE OWNER OF THE                                                                                                    | THE OWNER WATER TO AND A DESCRIPTION OF                                                                         |  |  |  |
| at: SAP Signature Them                                                                                                    | e 🔹                                                                                                    | Wyszukiw                                                                                                    |  |  |  |
| Wyalad                                                                                                    | Szerokość kursora dla pół wprowadz. na ekr                                                                                                    | anach                                                                                                    |  |  |  |
| 🔁 Wygląd interakcji                                                                                                    | Q W <u>a</u> ski kursor                                                                                                    | <ul> <li>Szeroki kursor</li> </ul>                                                                              |  |  |  |
| Ustawienia klawiatury     Użycie kursora bloku w trybie nadpisywania (OVR)                                                                                                    |                                                                                                    |                                                                                                    |  |  |  |
|                                                                                                    |                                                                                                    |                                                                                                    |  |  |  |
| • 🖹 Wizualizacja 2                                                                                                    | Obiekty sterowania                                                                                                    |                                                                                                    |  |  |  |
| <ul> <li>Image: Image: Ima</li></ul> | Obiekty sterowania                                                                                                    | 1                                                                                                    |  |  |  |
| <ul> <li>Wizualizacja 2</li> <li>Zawiadomienia</li> <li>Ustawienia kontroli</li> <li>Usawienia dźwięku</li> </ul>                                                                                                    | Obiekty sterowania<br>Wyświetlanie klucza w listach rozwijalnych<br>Sortowanie wg klucza w listach rozwi                                                                                                    | n<br>vijalnych dla efektywn. wpisu z klawiatury                                                                 |  |  |  |
| <ul> <li>Wizualizacja 2</li> <li>Zawiadomienia</li> <li>Ustawienia kontroli</li> <li>Usawienia dźwięku</li> <li>Dostępność i skrypty</li> <li>Ustawienie - kilka języków</li> </ul>                                                                                                    | Obiekty sterowania  Wyświetlanie klucza w listach rozwijalnych  Sortowanie wg klucza w listach rozw  Worowadzanie wsadowe                                                                                                    | i<br>vijalnych dla efektywn. wpisu z klawiatury                                                                 |  |  |  |
| <ul> <li>Wizualizacja 2</li> <li>Zawiadomienia</li> <li>Ustawienia kontroli</li> <li>Usawienia dźwięku</li> <li>Dostępność i skrypty</li> <li>Ustawienie - kilka języków</li> <li>Dane lokalne</li> <li>Ćladacaje</li> </ul>                                                                                                    | Obiekty sterowania<br>Wyświetlanie klucza w listach rozwijalnych<br>Sortowanie wg klucza w listach rozwi<br>Wprowadzanie wsadowe<br>Worowadzanie wsadowe                                                                                                    | n<br>vijalnych dla efektywn. wpisu z klawiatury                                                                 |  |  |  |
| <ul> <li>Wizualizacja 2</li> <li>Zawiadomienia</li> <li>Ustawienia kontroli</li> <li>Usawienia dźwięku</li> <li>Dostępność i skrypty</li> <li>Ustawienie - kilka języków</li> <li>Dane lokalne</li> <li>Śledzenie</li> <li>Bezpieczeństwo</li> </ul>                                                                                                    | Obiekty sterowania  Obiekty sterowania  Wyświetlanie klucza w listach rozwijalnych  Sortowanie wg klucza w listach rozw  Wprowadzanie wsadowe  Okno glalogowe dla kodu OK                                                                                                    | i<br>vijalnych dla efektywn. wpisu z klawiatury                                                                 |  |  |  |
| <ul> <li>Wizualizacja 2</li> <li>Zawiadomienia</li> <li>Ustawienia kontroli</li> <li>Usawienia dźwięku</li> <li>Dostępność i skrypty</li> <li>Ustawienie - kilka języków</li> <li>Dane lokalne</li> <li>Śledzenie</li> <li>Bezpieczeństwo</li> <li>Wydruk ser.pr.</li> <li>Informacja paytomowo</li> </ul>                                                                                                    | Obiekty sterowania  Obiekty sterowania  Sortowanie klucza w listach rozwijalnych  Sortowanie wg klucza w listach rozw  Wprowadzanie wsadowe  Okno dialogowe dla kodu OK  Listy  Ultycie kursora w listach                                                                                                    | ı<br>vijalnych dla efektywn. wpisu z klawiatury                                                                 |  |  |  |
| <ul> <li>Wizualizacja 2</li> <li>Zawiadomienia</li> <li>Ustawienia kontroli</li> <li>Usawienia dźwięku</li> <li>Dostępność i skrypty</li> <li>Ustawienie - kilka języków</li> <li>Dane lokalne</li> <li>Śledzenie</li> <li>Bezpieczeństwo</li> <li>Wydruk ser.pr.</li> <li>Informacje systemowe</li> </ul>                                                                                                    | Obiekty sterowania  Obiekty sterowania  Wyświetlanie klucza w listach rozwijalnych  Sortowanie wg klucza w listach rozw  Wprowadzanie wsadowe  Okno glalogowe dla kodu OK  Listy  Użycie kursora w listach  Wyświetlanie linii na listach                                                                                                    | i<br>vijalnych dla efektywn. wpisu z klawiatury                                                                 |  |  |  |
| <ul> <li>Wizualizacja 2</li> <li>Zawiadomienia</li> <li>Ustawienia kontroli</li> <li>Usawienia dźwięku</li> <li>Dostępność i skrypty</li> <li>Ustawienie - kilka języków</li> <li>Dane lokalne</li> <li>Śledzenie</li> <li>Bezpieczeństwo</li> <li>Wydruk ser.pr.</li> <li>Informacje systemowe</li> </ul>                                                                                                    | Obiekty sterowania  Obiekty sterowania  Wyświetlanie klucza w listach rozwijalnych  Sortowanie wg klucza w listach rozw  Wprowadzanie wsadowe  Okno dialogowe dla kodu OK  Listy  Użycie kursora w listach  Myświetlanie linii na listach  Podkreślenie odsyłaczy w listach                                                                                                    | i<br>vijalnych dla efektywn. wpisu z klawiatury                                                                 |  |  |  |
| <ul> <li>Wizualizacja 2</li> <li>Zawiadomienia</li> <li>Ustawienia kontroli</li> <li>Usawienia dźwięku</li> <li>Dostępność i skrypty</li> <li>Ustawienie - kilka języków</li> <li>Dane lokalne</li> <li>Śledzenie</li> <li>Bezpieczeństwo</li> <li>Włydruk ser.pr.</li> <li>Informacje systemowe</li> </ul>                                                                                                    | Obiekty sterowania         ✓ Wyświetlanie klucza w listach rozwijalnych         ✓ Sortowanie wg klucza w listach rozwi         Wprowadzanie wsadowe         ✓ Okno gialogowe dla kodu OK         Listy         ✓ Użycie kursora w listach         ✓ Wyświetlanie linii na listach         ✓ Podkreślenie odsyłaczy w listach         ✓ Microsoft ClearType dozwolony dla tekstor | i<br>vijalnych dla efektywn. wpisu z klawiatury                                                                 |  |  |  |
| <ul> <li>Wizualizacja 2</li> <li>Zawiadomienia</li> <li>Ustawienia kontroli</li> <li>Usawienia dźwięku</li> <li>Dostępność i skrypty</li> <li>Ustawienie - kilka języków</li> <li>Dane lokalne</li> <li>Śledzenie</li> <li>Bezpieczeństwo</li> <li>Wydruk ser.pr.</li> <li>Informacje systemowe</li> </ul>                                                                                                    | Obiekty sterowania  Obiekty sterowania  Wyświetlanie klucza w listach rozwijalnych  Sortowanie wg klucza w listach rozw  Wprowadzanie wsadowe  Okno dialogowe dla kodu OK  Listy  Użycie kursora w listach  Myświetlanie linii na listach  Podkr <u>e</u> ślenie odsyłaczy w listach  Microsoft ClearType dozwolony dla tekstó                                                   | n<br>vijalnych dla efektywn. wpisu z klawiatury                                                                 |  |  |  |
| <ul> <li>Wizualizacja 2</li> <li>Zawiadomienia</li> <li>Ustawienia kontroli</li> <li>Usawienia dźwięku</li> <li>Dostępność i skrypty</li> <li>Ustawienie - kilka języków</li> <li>Dane lokalne</li> <li>Śledzenie</li> <li>Bezpieczeństwo</li> <li>Wydruk ser.pr.</li> <li>Informacje systemowe</li> </ul>                                                                                                    | Obiekty sterowania         ✓ Wyświetlanie klucza w listach rozwijalnych         ✓ Sortowanie wg klucza w listach rozwi         ✓ Okno dialogowe dla kodu OK         Listy         ✓ Użycie kursora w listach         ✓ Wyświetlanie lini na listach         Podkrgślenie odsyłaczy w listach         ✓ Microsoft ClearType dozwolony dla tekstor                                 | n<br>vijalnych dla efektywn, wpisu z klawiatury                                                                 |  |  |  |
| <ul> <li>Wizualizacja 2</li> <li>Zawiadomienia</li> <li>Ustawienia kontroli</li> <li>Usawienia dźwięku</li> <li>Dostępność i skrypty</li> <li>Ustawienie - kilka języków</li> <li>Dane lokalne</li> <li>Śledzenie</li> <li>Bezpieczeństwo</li> <li>Wydruk ser.pr.</li> <li>Informacje systemowe</li> </ul>                                                                                                    | Obiekty sterowania         ✓ Wyświetlanie klucza w listach rozwijalnych         ✓ Sortowanie wg klucza w listach rozwi         Wprowadzanie wsadowe         ✓ Okno glalogowe dla kodu OK         Listy         ✓ Użycie kursora w listach         ✓ Wyświetlanie linii na listach         Podkrgślenie odsyłaczy w listach         ✓ Microsoft ClearType dozwolony dla tekstor   | n<br>vijalnych dla efektywn. wpisu z klawiatury                                                                 |  |  |  |

Pozwala to na uzyskanie rozbudowanej informacji o rodzaju dokumentu i jego symbolu (np. ZK rejestr zakupów).

str. 3

3. W transakcji FV60 > Opcje przetwarzania > Należy zaznaczyć: ✓ Podatki obliczane netto > Wyświetl. okresu oraz > Opcja rodz. dok.: 4 Wprowadzanie z krótkim oznaczaniem >

| P Fasy Access                                                                                                    | Opge<br>Zanawatana ukadu Darking Container                                                                                                    |
|----------------------------------------------------------------------------------------------------|----------------------------------------------------------------------------------------------------|
|                                                                                                    | Usuwanie układu Docking Container                                                                                                    |
|                                                                                                    |                                                                                                    |
| ament Edirga Skok.do Dodatko Untarviena Otoczenie System Bo<br>・ 4 日 〇 〇 〇 〇 〇 〇 〇 〇 〇 〇 〇 〇 〇 〇 〇 〇 〇                                                                                                    | moc<br>図 1 ② 题                                                                                                    |
| epne wprow, faktury dostawcy: Jedn. gosp. UW01                                                                                                    |                                                                                                    |
| arce robocze wł. 🗐 Dednostka gospodarcza 📅 Symulecja 🔛 Kompletne zapi                                                                                                    | emigranie 🖌 Kalępowanie 🖉 Opide przetwarzania<br>Wywobine opidi przetwarzania Rachurikowiości. (Shift «F                                                                         |
| a R Faktura Saco                                                                                                    |                                                                                                    |
| Menu Edycja Ulubione Dodatki System Pome                                                                                                    |                                                                                                    |
|                                                                                                    |                                                                                                    |
| AP Fasy Access                                                                                                    | Dostos. lokal. układu (Alt+F12)                                                                                                    |
|                                                                                                    |                                                                                                    |
|                                                                                                    |                                                                                                    |
|                                                                                                    | 4                                                                                                    |
| Opcje przetw. danych księgowyc                                                                                                    | <i>n</i>                                                                                                    |
|                                                                                                    |                                                                                                    |
|                                                                                                    |                                                                                                    |
| Wpr.dokumentu                                                                                                    |                                                                                                    |
|                                                                                                    | Demilies wolute dokumentu                                                                                                    |
| Ogólne opcje wprowadzania                                                                                                    |                                                                                                    |
| Dokumenty tylko w walucie krajowej                                                                                                    | Waluta krajowa     Octotolo uskorz, waluta dok                                                                                                    |
| Pola kwot tylko w walucie dokumentu                                                                                                    | O USCALINO WYKOIZ. WAICEA GOK.                                                                                                    |
| Kure percel 7 DiorWC701 DO7VCI KSI9C                                                                                                    |                                                                                                    |
| Ruis pizel. z pierwszej pozych księg.                                                                                                    | ⊖ Żadne                                                                                                    |
| Dok, bez operacji specjalnych KG                                                                                                    | O Żadne<br>Domyślna jednostka gosp.                                                                                                    |
| Dok, bez operacji specjalnych KG<br>Bez operacji grupowych                                                                                                    | O Żadne<br>Domyślna jednostka gosp.                                                                                                    |
| Nie można wprow, partn. działu gosp.                                                                                                    | <ul> <li>Żadne</li> <li>Domyślna jednostka gosp.</li> <li>Ukrywanie propoz. jedn. gosp.</li> </ul>                                                                               |
| Nie można wprow. patto. dologo.                                                                                                    | <ul> <li>Żadne</li> <li>Domyślna jednostka gosp.</li> <li>Ukrywanie propoz. jedn. gosp.</li> </ul>                                                                               |
| <ul> <li>Kurs przeł. 2 pierwszej pozycji kałcy.</li> <li>Dok. bez operacji specjalnych KG</li> <li>Bez operacji grupowych</li> <li>Tylko kompl.dok. mogą zostać wst. wprow.</li> <li>Nie można wprow. partn. działu gosp.</li> <li>V Podatki obliczane netto</li> <li>Kopiow. tekstu przy wpr. danych kont KG</li> </ul>                                                                                                    | <ul> <li>Żadne</li> <li>Domyślna jednostka gosp.</li> <li>Ukrywanie propoz. jedn. gosp.</li> </ul>                                                                               |
| <ul> <li>Kurs przel. 2 pierwszej pozycji kałcy.</li> <li>Dok. bez operacji specjalnych KG</li> <li>Bez operacji grupowych</li> <li>Tylko kompl.dok. mogą zostać wst. wprow.</li> <li>Nie można wprow. partn. działu gosp.</li> <li>Podatki obliczane netto</li> <li>Kopiow. tekstu przy wpr. danych kont KG</li> <li>Bez kopiowania kodu podatku</li> </ul>                                                                                                    | <ul> <li>Żadne</li> <li>Domyślna jednostka gosp.</li> <li>Ukrywanie propoz. jedn. gosp.</li> </ul>                                                                               |
| <ul> <li>Kurs przel. 2 pierwszej pozycji kałęg.</li> <li>Dok. bez operacji specjalnych KG</li> <li>Bez operacji grupowych</li> <li>Tylko kompl.dok. mogą zostać wst. wprow.</li> <li>Nie można wprow. partn. działu gosp.</li> <li>Podatki obliczane netto</li> <li>Kopiow. tekstu przy wpr. danych kont KG</li> <li>Bez kopiowania kodu podatku</li> <li>Szybkie wprowadz. za pomocą numeru ESR</li> </ul>                                                                                                    | <ul> <li>Żadne</li> <li>Domyślna jednostka gosp.</li> <li>Ukrywanie propoz. jedn. gosp.</li> </ul>                                                                               |
| <ul> <li>Kurs przeł. 2 pierwszej pozycji kałcy.</li> <li>Dok. bez operacji specjalnych KG</li> <li>Bez operacji grupowych</li> <li>Tylko kompl.dok. mogą zostać wst. wprow.</li> <li>Nie można wprow. partn. działu gosp.</li> <li>Podatki obliczane netto</li> <li>Kopiow. tekstu przy wpr. danych kont KG</li> <li>Bez kopiowania kodu podatku</li> <li>Szybkie wprowadz, za pomocą numeru ESR</li> <li>ESR Wprowadzanie z wyświetl. kontr.</li> </ul>                                                                                                    | <ul> <li>Żadne</li> <li>Domyślna jednostka gosp.</li> <li>Ukrywanie propoz. jedn. gosp.</li> </ul>                                                                               |
| <ul> <li>Kurs przel. 2 pierwszej pozycji kałcy.</li> <li>Dok. bez operacji specjalnych KG</li> <li>Bez operacji grupowych</li> <li>Tylko kompl.dok. mogą zostać wst. wprow.</li> <li>Nie można wprow. partn. działu gosp.</li> <li>Podatki obliczane netto</li> <li>Kopiow. tekstu przy wpr. danych kont KG</li> <li>Bez kopiowania kodu podatku</li> <li>Szybkie wprowadz. za pomocą numeru ESR</li> <li>ESR Wprowadzanie z wyświetl. kontr.</li> <li>Nie zapisywać sum kontrolnych</li> </ul>                                                                                                    | <ul> <li>Żadne</li> <li>Domyślna jednostka gosp.</li> <li>Ukrywanie propoz. jedn. gosp.</li> </ul>                                                                               |
| <ul> <li>Kurs przel. 2 pierwszej pozycji kałgy.</li> <li>Dok. bez operacji specjalnych KG</li> <li>Bez operacji grupowych</li> <li>Tylko kompl.dok. mogą zostać wst. wprow.</li> <li>Nie można wprow. partn. działu gosp.</li> <li>Podatki obliczane netto</li> <li>Kopiow. tekstu przy wpr. danych kont KG</li> <li>Bez kopiowania kodu podatku</li> <li>Szybkie wprowadz. za pomocą numeru ESR</li> <li>ESR Wprowadzanie z wyświetl. kontr.</li> <li>Nie zapisywać sum kontrolnych</li> <li>Automatyczne księgowanie ujemne</li> </ul>                                                                                                    | <ul> <li>Żadne</li> <li>Domyślna jednostka gosp.</li> <li>Ukrywanie propoz. jedn. gosp.</li> </ul>                                                                               |
| <ul> <li>Kurs przel. z pierwszej pozycji kałęg.</li> <li>Dok. bez operacji specjalnych KG</li> <li>Bez operacji grupowych</li> <li>Tylko kompl.dok. mogą zostać wst. wprow.</li> <li>Nie można wprow. partn. działu gosp.</li> <li>Podatki obliczane netto</li> <li>Kopiow. tekstu przy wpr. danych kont KG</li> <li>Bez kopiowania kodu podatku</li> <li>Szybkie wprowadz. za pomocą numeru ESR</li> <li>ESR Wprowadzanie z wyświetl. kontr.</li> <li>Nie zapisywać sum kontrolnych</li> <li>Automatyczne księgowanie ujemne</li> </ul>                                                                                                    | <ul> <li>Żadne</li> <li>Domyślna jednostka gosp.</li> <li>Ukrywanie propoz. jedn. gosp.</li> </ul>                                                                               |
| <ul> <li>Kurs przel. z pierwszej pozycji kałcy.</li> <li>Dok. bez operacji specjalnych KG</li> <li>Bez operacji grupowych</li> <li>Tylko kompl.dok. mogą zostać wst. wprow.</li> <li>Nie można wprow. partn. działu gosp.</li> <li>Podatki obliczane netto</li> <li>Kopiow. tekstu przy wpr. danych kont KG</li> <li>Bez kopiowania kodu podatku</li> <li>Szybkie wprowadz. za pomocą numeru ESR</li> <li>ESR Wprowadzanie z wyświetl. kontr.</li> <li>Nie zapisywać sum kontrolnych</li> <li>Automatyczne księgowanie ujemne</li> </ul>                                                                                                    | <ul> <li>Żadne</li> <li>Domyślna jednostka gosp.</li> <li>Ukrywanie propoz. jedn. gosp.</li> </ul>                                                                               |
| <ul> <li>Kurs przel. 2 pierwszej pozycji kałgy.</li> <li>Dok. bez operacji specjalnych KG</li> <li>Bez operacji grupowych</li> <li>Tylko kompl.dok. mogą zostać wst. wprow.</li> <li>Nie można wprow. partn. działu gosp.</li> <li>Podatki obliczane netto</li> <li>Kopiow. tekstu przy wpr. danych kont KG</li> <li>Bez kopiowania kodu podatku</li> <li>Szybkie wprowadz. za pomocą numeru ESR</li> <li>ESR Wprowadzanie z wyświetl. kontr.</li> <li>Nie zapisywać sum kontrolnych</li> <li>Automatyczne księgowanie ujemne</li> <li>Specjalne opcje dla transakcji na ekranie</li> <li>Ukrycie czynności</li> </ul>                                                    | <ul> <li>Żadne</li> <li>Domyślna jednostka gosp.</li> <li>Ukrywanie propoz. jedn. gosp.</li> </ul>                                                                               |
| Kurs przel, z pierwszej pozycji kałgy.         Dok. bez operacji specjalnych KG         Bez operacji grupowych         Tylko kompl.dok. mogą zostać wst. wprow.         Nie można wprow. partn. działu gosp.         Podatki obliczane netto         Kopiow. tekstu przy wpr. danych kont KG         Bez kopiowania kodu podatku         Szybkie wprowadz. za pomocą numeru ESR         ESR Wprowadzanie z wyświetl. kontr.         Nie zapisywać sum kontrolnych         Automatyczne księgowanie ujemne         Specjalne opcje dla transakcji na ekranie         Ukrycie czynności         Propoz, kwoty całk.                                                         | <ul> <li>Żadne</li> <li>Domyślna jednostka gosp.</li> <li>Ukrywanie propoz. jedn. gosp.</li> </ul> Opcja rodz.dok. <u>4 Wprowadzanie z krótki</u> Data dok. równa dacie księgow. |
| Kurs przel, z pierwszej pozycji kałgy.         Dok. bez operacji specjalnych KG         Bez operacji grupowych         Tylko kompl.dok. mogą zostać wst. wprow.         Nie można wprow. partn. działu gosp.         Podatki obliczane netto         Kopiow. tekstu przy wpr. danych kont KG         Bez kopiowania kodu podatku         Szybkie wprowadz. za pomocą numeru ESR         ESR Wprowadzanie z wyświetl. kontr.         Nie zapisywać sum kontrolnych         Automatyczne księgowanie ujemne         Specjalne opcje dla transakcji na ekranie         Ukrycie czynności         Propoz. kwoty całk.         Wysk, Wn/Ma jako znak                           | <ul> <li>Żadne</li> <li>Domyślna jednostka gosp.</li> <li>Ukrywanie propoz. jedn. gosp.</li> <li>Ukrywanie propoz. jedn. gosp.</li> </ul>                                        |
| Kurs przel. 2 pierwszej pozycji kałgy.         Dok. bez operacji specjalnych KG         Bez operacji grupowych         Tylko kompl.dok. mogą zostać wst. wprow.         Nie można wprow. partn. działu gosp.         V Podatki obliczane netto         Kopiow. tekstu przy wpr. danych kont KG         Bez kopiowania kodu podatku         Szybkie wprowadz, za pomocą numeru ESR         ESR Wprowadzanie z wyświetl. kontr.         Nie zapisywać sum kontrolnych         Automatyczne księgowanie ujemne         Specjalne opcje dla transakcji na ekranie         Ukrycie czynności         Propoz. kwoty całk.         Wsk. Wn/Ma jako znak         Wyświetl, okresu | <ul> <li>Żadne</li> <li>Domyślna jednostka gosp.</li> <li>Ukrywanie propoz. jedn. gosp.</li> <li>Ukrywanie propoz. jedn. gosp.</li> </ul>                                        |

W przypadku, gdy dokonywane są zmiany w systemie SAP powyższe ustawienia mogą się zresetować – szczególnie opcje rodz. dok. W takiej sytuacji wyświetla się komunikat <sup>(I)</sup> Dła obiektu RF\_BELEG UW01 przedział nie istnieje FBN1

# Powyższe ustawienie umożliwi wprowadzanie dokumentów z wykorzystaniem transakcji FV60, która jest przyjazna dla użytkowników.

Do wytycznych załączono przykładowe dokumenty zaewidencjonowane w systemie SAP wraz z odpowiednimi opisami i dekretacjami takie jak:

- Faktura dostawcy z odliczeniem podatku VAT, zał. 1
- Wydruki przykładowych dzienników dla dokumentów ZK, zał. 2
- Faktura dostawcy bez odliczenia podatku VAT, zał. 3
- Wydruki przykładowych dzienników dla dokumentów MP, zał. 4
- Faktura dostawcy opłacona gotówką przez pracownika, zał. 5
- Wydruki przykładowych dzienników dla dokumentów MG, zał. 6
- Wydruki przykładowych dzienników dla dokumentów MI, zał. 7
- Wyciąg bankowy "zerujący", zał. 8
- Wydruki przykładowych dzienników dla dokumentów WB, zał. 9
- Wyciąg bankowy projektowy, zał. 10
- Wydruki przykładowych dzienników dla dokumentów 5W, zał. 11
- Wydruki dokumentów KP i KW, zał. 12
- Raport kasowy, zał. 13
- Wydruki przykładowych dzienników dla dokumentów RK, zał. 14

#### Ponadto załączono:

- Grupy dekretacji materiałów wykorzystywane przy sprzedaży, zał. 15
- Kody podatku naliczonego w SAP wykorzystywane przy zakupach, zał. 16
- Indeks materiałowy z pełnym opisem (wykorzystywane przy sprzedaży)–ZUUW, zał. 17
- Indeks wydruk materiałowy- wydruk z SAP (zapis ograniczony), zał.18
- Instrukcja rejestr VAT sprzedaż, zał.19
- Instrukcja-wystawianie faktur w systemie SAP: sprzedaż niedekretowana, zał.20
- Instrukcja-wyszukiwanie rozrachunków według elementów PSP w systemie SAP,zał.21
- Formularze rejestrów WNT, IU, DPN, Intrastat, zał.22

#### Tworzenie kontrahentów – formularze zgłoszeniowe:

- Dostawca krajowy (DKRA), zał. 23
- Dostawca osoba fizyczna niebędąca pracownikiem UW (DFIZ), zał. 24
- Dostawca zagraniczny (DZAG), zał. 25
- Dostawca zagraniczny opłaty konferencyjne(DKON), zał. 26
- Odbiorca krajowy (OKRA), zał. 27
- Odbiorca osoba fizyczna niebędąca pracownikiem UW (OFIZ), zał. 28
- Odbiorca zagraniczny (OZAG), zał. 29
- Odbiorca zagraniczny opłaty konferencyjne (OKON), zał. 30
- Instrukcja transferu danych z ERP do Excela, zał. 31

Na stronie Kwestury UW w zakładce SAP <u>https://kwestura.uw.edu.pl/sap</u> znajduje się prezentacja "Wdrożenie systemu SAP w Uniwersytecie Warszawskim – księgowość i ewidencja majątkowa", w której zawarte są ogólne informacje o systemie SAP.

#### 1. Obieg dokumentów w SAP

Obieg dokumentów w SAP jest analogiczny do obiegu dokumentów w HMS za wyjątkiem wprowadzania faktur i przedpłat zagranicznych. Dokumenty, które dotychczas były wprowadzane na Wydziale, będą wstępnie wprowadzane przy użyciu opcji "kompletne zapamiętanie". Wstępne wprowadzenie dokumentów w jednostkach organizacyjnych UW dotyczy także faktur i przedpłat zagranicznych. Kwestura po dokonaniu sprawdzenia kompletności dokumentów i poprawności księgowań dokona ostatecznego zaksięgowania dokumentów oraz zamknięcia dziennika.

Jednostki organizacyjne UW nadal są zobowiązane do dostarczania rejestrów VAT dotyczących sprzedaży (obrót krajowy i zagraniczny) oraz rejestrów dokumentujących nabycia towarów/usług z zagranicy – dotyczy WNT, IU, DPN oraz Intrastat. Wzory rejestrów WNT, IU, DPN oraz Intrastat znajdują się w zał. 22.

Zasady obiegu dokumentów oraz terminy ich przekazywania do Kwestury nie ulegają zmianie. Do każdego dziennika należy załączyć odpowiednio opisane i zatwierdzone do zapłaty dokumenty księgowe zgodnie z obowiązującymi na UW zasadami.

#### 2. Tworzenie dzienników

Każdy dokument zaksięgowany w systemie SAP, podobnie jak w HMS, powinien być zaksięgowany w odpowiednim dzienniku. Każdorazowo przed przystąpieniem do wprowadzania dokumentów należy wcześniej utworzyć odpowiedni dziennik w transakcji **ZFI\_DZIENNIKI\_ADD**. Numer dziennika tworzony jest automatycznie po wypełnieniu pól na ekranie selekcji.

Uwaga! Każdy rodzaj dokumentu posiada osobny zakres numeracyjny dzienników. Należy zatem w dziennikach wprowadzać jednorodne dokumenty (niemożliwe jest łączenie w dzienniku pozycji MI, MP i MG itd.). System automatycznie nadaje numery dzienników według podziału dowodów księgowych w transakcji ZFI\_DZIENNIKI\_ADD. Wpisując rodzaj dokumentu np. MP, MI, MG, ZK określamy jaki dziennik tworzymy. Nadawane przez system dziesięcioznakowe numery dzienników są analogiczne do numerów dzienników w systemie HMS, tj.:

| ,,,,,,,,,,,,,,,,,,,,,,,,,,,,,,,,,,,,,,, |                                                                    | 101   |
|-----------------------------------------|--------------------------------------------------------------------|-------|
| а –                                     | Dokumenty bankowe WB-                                              | 101   |
|                                         | Dokumenty kasowe <b>RK</b> -                                       | 200   |
|                                         | Dokumenty memorialowe MP-                                          | 301   |
|                                         | Dokumenty memorialowe MG-                                          | 302   |
|                                         | Dokumenty memorialowe MI-                                          | 303   |
|                                         | Dokumenty zakupowe ujmowane w rejestrze ZK-                        | 401   |
|                                         | Dokumenty dot. projektów wyciąg bankowy 5W-                        | 511   |
| ж.                                      | Dokumenty dot. projektów płacone przelewem (bez odliczenia VAT) 5P | -531  |
|                                         | Dokumenty dot. projektów płacone gotówką (bez odliczenia VAT) 5G-  | 532   |
|                                         | Dokumenty dot. projektów bez płatności, np. PK 5I-                 | 533   |
|                                         | Dokumenty dot. projektów płacone przelewem (z odliczeniem VAT) 5Z  | - 541 |
|                                         | Dokumenty dot. projektów wyciąg bankowy 5W-                        | 511   |
|                                         | Dokumenty sprzedażowe RS-                                          | 601   |
|                                         |                                                                    |       |

# Na przykład nr dziennika 9431010001 oznacza:

943 - dział gospodarczy D943-Kwestura;

101 - rodzaj dokumentu: wyciąg bankowy;

0001 – nr kolejny dziennika.

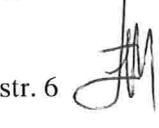

Dokumenty na podstawie, których jest tworzony dziennik stanowią jego załączniki. Podobnie jak w systemie HMS, dokumenty ujmowane w dzienniku powinny być sprawdzone pod względem merytorycznym, formalnym i rachunkowym oraz zatwierdzone do zapłaty. Każdy dokument księgowy wprowadzony do systemu SAP, analogicznie do systemu HMS, powinien być odpowiednio opisany, tj. musi zawierać numer dziennika wraz z okresem, w którym dziennik został utworzony i numerem pozycji, numerem dokumentu księgowego nadanego przez system SAP oraz pełną dekretację dokumentu w SAP.

Wraz z zadekretowanymi i opisanymi dokumentami należy przekazywać wydruk dziennika z SAP. Wydruk możliwy jest w transakcji **ZFI\_DZIENNIKI\_RAPORT**. W systemie zdefiniowanych zostało kilka rodzajów dzienników. Do Kwestury powinien dotrzeć, w zależności od rodzaju dokumentu, dziennik o nazwie "sumy dla syntetyk i analityk", "zestawienie płatnościowe", "formalne" lub "kontroling".

#### 3. Faktury zakupu (platne przelewem i gotówką) nieobjęte obrotem magazynowym

**Faktury** płatne **przelewem** należy księgować przy użyciu **transakcji FV60** - Wstępne wprowadzanie faktury dostawcy.

Wszystkie dokumenty powinny być wstępnie wprowadzane z użyciem opcji "Kompletne zapamiętanie". Dopiero w Kwesturze odbywa się ostateczne księgowanie dokumentu.

Faktury opłacone gotówką przez pracowników UW powinny być wprowadzane przez transakcję F-65.

Księgowania powinny wyglądać analogicznie jak obecnie w HMS tj.

| 1 zapis:                  |                                 |
|---------------------------|---------------------------------|
| WN (kod księgowania "40") | MA (kod księgowania "31")       |
| 4* kwota netto            | Dostawca (firma) – kwota brutto |

2 zapis:

ET al

| WN (kod księgowania "25")       | MA (kod księgowania "31")           |
|---------------------------------|-------------------------------------|
| Dostawca (firma) – kwota brutto | Dostawca (pracownik) – kwota brutto |

**Uwaga!** Po wprowadzeniu dokumentu należy zapamiętać go poprzez wejście w Dokument > Całkowity

| ¢    | <u>Z</u> mana<br>Wyświetlanie |          | 3 😧   | 🔇 i 📮  | 1 1 1 1 1 1 1 1 1 1 1 1 1 1 1 1 1 1 1 | 1 40 40 🛒 🕅 🖓 🖫          |
|------|-------------------------------|----------|-------|--------|---------------------------------------|--------------------------|
| 1    | Po <u>d</u> gląd wydruku      |          | owa   | dz. do | k: Przegląd                           |                          |
| ł    | Ko <u>n</u> trola<br>Usuwanie | Shift+F6 | E Pod | atek   | Wzorzec dekret                        | acji 🕘 Nagłówek dokument |
| Da   | Całkowity                     | Shift+F5 |       | MP     | Jednostka gosp.                       | UW01                     |
| Da   | Wstępne wprowadzanie          | e Ctrl+S |       | 11     | Waluta                                | PLN                      |
| NL   | Księgowanie                   |          | orot. | 2016   | Data przelicz.                        | 30.11.2016               |
| Re   | Koniec                        | Shift+F3 |       |        | Dz.gosp. partn.                       |                          |
| Take | t page dak                    |          |       |        | Tokety ictoioia                       | Wor netto                |

str. 7

Z uwagi na to, że w systemie SAP nie ma możliwości sporządzenia rejestrów zakupu uwzględniających dokumenty wstępnie wprowadzone, rejestry zakupu będą generowane w Kwesturze po zaksięgowaniu dokumentów.

**Uwaga!** We wszystkich księgowaniach należy wskazywać odpowiedni kod podatku VAT bez względu na to czy podatek jest odliczany, czy w całości obciąża koszty jednostki.

W przypadku, gdy dokument nie zawiera podatku VAT i przy wprowadzaniu dokumentu pojawia się komunikat Wonto KG wymaga poprawnego kodu podatku należy wskazać kod techniczny (XV). Obowiązujące kody podatku naliczonego zostały wyszczególnione w załączniku nr 16.

Do faktur zakupowych płatnych przelewem oraz faktur zakupu zapłaconych gotówką przez pracowników UW należy dołączyć wydruk dzienników o nazwie "sumy dla syntetyk i analityk" i "zestawienie płatnościowe".

Pracownik Kwestury po zaksięgowaniu wszystkich dokumentów z dziennika drukuje dziennik o nazwie "zestawienie formalne".

**Uwaga!** W dziennikach, w których znajdują się dokumenty "kompletnie zapamiętane" nie pojawią się pozycje księgowane automatycznie przez system np. konta 223\*, 014\*, 074\*. W przypadku braku zapisu na koncie 223\* dzienniki mogą się nie bilansować. Po ostatecznym zaksięgowaniu takich dokumentów przez Kwesturę wygenerują się pozycje automatyczne i dziennik się bilansuje.

W przypadku, gdy VAT nie jest odliczany zapisy powinny być tożsame, a gdy VAT jest odliczany kwota brutto na kontrahencie będzie ta sama, a ujęcie w kosztach będzie w kwocie netto do czasu zaksięgowania dokumentu w Kwesturze. Przy wstępnym wprowadzeniu kwota VAT na koncie 223 jest niewykazywana, zapis na tym koncie pojawia się po zaksięgowaniu.

# 4. Faktury zakupu objęte obrotem magazynowym

Obsługa faktur zakupu dotycząca materiałów przyjmowanych na magazyn odbywa się w module MM. Faktury zakupu płatne przelewem powinny być wprowadzane w systemie SAP w referencji do utworzonego wcześniej **zamówienia** w transakcji **ME21N** (opcjonalnie wcześniej można utworzyć **zgłoszenie zapotrzebowania** w transakcji **ME51N**). W referencji do utworzonego zamówienia wstępnie wprowadzić fakturę w transakcji **MIR7**.

**Uwaga!** Płatność za faktury dokumentujące zakup do magazynu może być realizowana jedynie przelewem.

### 5. Faktury korygujące zakupy

Podczas księgowania faktur korygujących zakupu należy w transakcji FV60 wybrać "Nota uznaniowa". Dalsze księgowanie wygląda analogicznie jak księgowanie faktury zakupu.

| Wstępne wprov               | v. faktury dostawcy                        | r: Jedn. gos | sp. UW01       |
|-----------------------------|--------------------------------------------|--------------|----------------|
| B Wzorce robocze wł.        | 🗐 Jednostka gospodarcza                    | 🐝 Symulacja  | 📙 Kompletne za |
| Operacja<br>Dane podstawowe | R Faktura<br>G Nota uznaniowa<br>R Faktura | Vatek P      | Sal            |

Faktury korygujące zakupy (opłacone gotówką przez pracowników) należy księgować poprzez transakcję F-65 w następujący sposób:

| 1 zapis:                        |                           |
|---------------------------------|---------------------------|
| WN (kod księgowania "25")       | MA (kod księgowania "50") |
| Dostawca (firma) – kwota brutto | 4* kwota netto            |

| 27 | zapis: |  |
|----|--------|--|
|----|--------|--|

| 2 Zapis.                            |                                 |
|-------------------------------------|---------------------------------|
| WN (kod księgowania "25")           | MA (kod księgowania "31")       |
| Dostawca (pracownik) – kwota brutto | Dostawca (firma) – kwota brutto |

W przypadku realizacji płatności faktury zakupu z uwzględnieniem faktury korygującej, pracownik Kwestury po zaksięgowaniu ww. dokumentów rozliczy dane pozycje na kontrahencie przy użyciu transakcji F-44 (2 zakładka) – wtedy powstanie dokument na różnicę pomiędzy fakturą VAT a fakturą korygującą.

Przed stworzeniem przelewu poprzez transakcję F110 należy zablokować (status B) możliwość zapłaty faktury pierwotnej zakupu w transakcji FB02 lub FBV2.

### 6. Faktury zagraniczne zakupu

Wszystkie faktury zagraniczne (niezależnie czy są płacone z konta podstawowego UW czy z wydzielonego projektu) muszą być wprowadzone do SAP przez jednostkę organizacyjną z wykorzystaniem transakcji FV60 przed przekazaniem jej do Kwestury w celu zapłaty. W przypadku wprowadzania faktury zagranicznej zapłaconej przez pracownika należy wprowadzić datę przeliczenia (data identyczna jak data dokumentu).

| Szybkie wprow                 | adzanie 🥵 W     | /zorzec dekreta | cji |                 |            |
|-------------------------------|-----------------|-----------------|-----|-----------------|------------|
| Data dokumentu                | 18.11.2016      | Rodz. dok.      | MP  | Jednostka gosp. | UW01       |
| Data księgow.                 | 09.12.2016      | Okres           | 12  | Waluta          | EUR        |
| Numer <mark>d</mark> okumentu |                 |                 |     | Data przelicz.  | 18.11.2016 |
| Referencja                    |                 |                 |     |                 |            |
| Tekst nagl.dok.               |                 | where they      |     |                 |            |
| DzGs partnera                 |                 |                 |     |                 |            |
| Sterowanie                    | A second second |                 |     |                 |            |

### 7. Zakupy składników majątkowych i ich ewidencja w SAP

Faktura VAT na zakup środka trwałego czy elementów wyposażenia będzie wprowadzana do SAP przez sekcję finansową jednostki, natomiast założenie ewidencji majątkowej w SAP pozostanie w kompetencji Kwestury. Więcej informacji znajduje się w Komunikacie Kwestora nr 3/2016 z dnia 30.11.2016 r. w sprawie zasad organizacji pracy w module FIAA.

str.

### 8. Faktury sprzedaży

Faktury sprzedaży wystawiane są w module SD. Przed utworzeniem faktury sprzedaży należy utworzyć **zlecenie sprzedaży** w transakcji **VA01** i w referencji do niego należy wystawić **fakturę sprzedaży** w transakcji **VF01**. Faktury sprzedaży są dokumentami, które są księgowane w FI **bez możliwości ich wstępnego wprowadzania**, zatem zaleca się ostrożność podczas ich wystawiania. Do Kwestury należy analogicznie jak do tej pory, dostarczyć dziennik ("formalny" oraz "sumy dla syntetyk i analityk dziennika") zawierający faktury sprzedaży wraz z rejestrem VAT.

Obowiązujący układ rejestru sprzedaży został utworzony na systemie produkcyjnym pod nazwą "Vat należny – Rejestr Sprzedaży" i tylko ten układ rejestru należy stosować (zał. 19). Rejestry sprzedaży należy dostarczać w podziale na dzienniki tylko dla wystawionych faktur, zarówno w obrocie krajowym (sprzedaż krajowa) jak i zagranicznym (np. WDT, eksport towarów, świadczenie usług poza terytorium kraju).

Sposób sporządzania rejestrów VAT dotyczących sprzedaży został opisany w załączniku 19.

#### Uwagi!

- 1) Przed utworzeniem faktury należy sprawdzić w utworzonym zleceniu sprzedaży (proforma) czy wszystkie wymagane dane zostały zawarte. Dane te pojawią się bowiem na fakturze i nie będzie możliwości ich poprawy.
- 2) Należy pamiętać o poprawnym wskazaniu Grupy dekretacji materiału-GDM (konto przychodowe). Wykaz GDM został wyszczególniony w załączniku nr 15.
- 3) W module SD brak jest wstępnego wprowadzania faktur. Faktura jest od razu ostatecznie księgowana w transakcji VF01. Faktura nie zostanie wydrukowana dopóki nie jest zaksięgowana.
- 4) W załączniku nr 17 został przedstawiony wykaz indeksów materiałowych (kody asortymentu wg HMS), z których należy korzystać przy wystawianiu faktury (rodzaj materiału ZUUW). Natomiast w załączniku nr 18 został przedstawiony wydruk indeksów materiałowych z systemu SAP (układ wg numeru materiału).

W załączniku 20 został opisany proces wystawiania faktur do sprzedaży niedekretowanej (wg nazewnictwa z HMS tzw. Faktury z "S").

#### 9. Kasa

**Obsługa kasy** realizowana jest w systemie SAP w transakcji **FBCJ**. W tej transakcji kasjer wybiera kasę swojego działu gospodarczego, a następnie rodzaj zdarzenia gospodarczego. Kolejnym krokiem jest uzupełnienie wszystkich wymaganych pól i zaksięgowanie dokumentu. Jeśli dokument nie zostanie wcześniej zaksięgowany, niemożliwe jest wydrukowanie KW i KP. Najczęściej używane zdarzenia gospodarcze to:

Wypłata dla dostawcy – wypłata zaliczki dla pracownika, rozliczenie zaliczki,

- Wpłata od dostawcy rozliczenie zaliczki,
- Wydatki/Wpłaty dowolne konto księgi głównej (zgodnie z dekretacją na dokumencie, który trafia do kasy po zatwierdzeniu przez upoważnione osoby)
- Zasilenie/rozliczenie pogotowia księgowanie na koncie 2560000000,
- Wypłata do banku księgowanie na koncie 1490000000.

Wydruki raportu kasowego wraz z KW i KP z odpowiednimi dekretami, numerami dokumentów FI nadanymi przez system oraz wydrukiem dziennika ("formalny", "kontroling"

i "sumy dla syntetyk i analityk dziennika") należy każdorazowo przekazywać do Kwestury po ich zatwierdzeniu w jednostce organizacyjnej.

**Obsługa kasy** – prosimy o zachowanie szczególnej ostrożności, gdyż kasa będzie księgowana ostatecznie przez jednostkę.

# 10. Wyciągi bankowe

Wyciągi bankowe w systemie SAP należy księgować w dwóch krokach:

1) Import wyciągu bankowego w transakcji FF\_5: należy wyłącznie korzystać ze stworzonych wariantów, co ogranicza błędy przy zaczytywaniu wyciągu ( <sup>15</sup> Odczyt wariantu...)

| 🖙 Program Edycja Skok do | System Pomoc                       |
|--------------------------|------------------------------------|
|                          |                                    |
| Wyciąg z konta: Różn     | ne formaty (SWIFT, MultiCash, BAI) |
|                          |                                    |
| DZIENN (Shift-           | +F5)                               |
|                          | BZWBK                              |
|                          | MILENIUM                           |
|                          | PEKAO                              |

2) FEBAN – księgowanie pozycji wyciągów. System automatycznie podpowiada reguły księgowania. Przed ostatecznym zaksięgowaniem pozycji należy sprawdzić czy podpowiedziała się odpowiednia reguła księgowania i dokonać jej zmiany, jeśli jest nieprawidłowa. Jeśli w systemie istnieje już dokument do pozycji z wyciągu (przykład: wystawiono w SD fakturę sprzedaży, a kontrahent dokonał płatności za fakturę) należy każdorazowo wybierać regułę "z rozliczeniem". System automatycznie rozliczy pozycje, jeśli będzie w stanie je ze sobą powiązać lub przekieruje użytkownika do transakcji służącej do rozliczania. Konieczne będzie w takim przypadku wskazanie odpowiedniej pozycji w systemie.

Podstawowe reguły księgowania dla wyciągów bankowych:

- - DR1 płatność dla dostawcy z rozliczeniem (przy przelewach zewnętrznych realizowanych z SAP)
- DB1 płatność dla dostawcy bez rozliczenia (przy przelewach wykonanych poza SAP-dotyczy realizowanych wyłącznie w Kwesturze)
- + NR1 płatność od nabywcy z rozl. (wpłata za fakturę sprzedaży wystawioną w SD)
- + NB1 płatność od nabywcy bez rozl.(ma zastosowanie tylko w wyjątkowych przypadkach np. faktura opłacona w wyższej kwocie niż faktura sprzedaży, brak dokumentu, z którym należy rozliczyć wpłatę)
- -/+ 149 wypłata/wpływ na konto 149 (rozliczenia wewnętrzne środków pieniężnych, głównie zasileń rachunków bankowych)
- -/+ KG1 wypłata/wpływ ujmowana bezpośrednio na koncie księgi głównej (np. 840, 702, 7500070000)

str. 11

- -/+ 277 wypłata/wpływ na konto 277
- -/+ 279 wypłata/wpływ na konto 279
- N61 płatność dla nabywcy bez rozl. (lider-par) księgowanie na koncie 208 (wypłata zaliczki dla partnera w projekcie)

Wydruki wyciągów bankowych z odpowiednimi dekretami, numerami dokumentów FI nadanymi przez system oraz wydrukiem dziennika ("formalny", "kontrolingowe" i "sumy dla syntetyk i analityk dziennika") należy przekazywać do Kwestury.

**Uwaga!** Księgowanie wyciągów - dotychczas ostateczne księgowanie odbywało się w Kwesturze. W systemie SAP w transakcji FEBAN wyciągi będą księgowane ostatecznie przez jednostkę - zaleca się zachowanie szczególnej uwagi przy wprowadzaniu i księgowaniu wyciągów.

# 11. Dokumenty dotyczące projektów z wydłużonym okresem archiwizacji – dotychczas z numeracją "500"

Faktury finansowane z projektów księgowane są w wydzielonych dziennikach z określonym rodzajem dokumentu. Dzienniki te posiadają osobne zakresy numeracyjne analogicznie do numeracji dzienników utworzonych w systemie HMS. Sposób ich księgowania jest analogiczny jak dla wszystkich dokumentów dotyczących zakupu.

| Symbol | Opis                               | Zakres od  | Zakres do  |
|--------|------------------------------------|------------|------------|
| 5G     | Zakupy płatne gotówką (projekty)   | 5320000001 | 5329999999 |
| 5I     | Inne (projekty)                    | 5330000001 | 5339999999 |
| 5P     | Zakupy płatne przelewem (projekty) | 5310000001 | 5319999999 |
| 5W     | Wyciąg bankowy (projekty)          | 5110000001 | 5119999999 |
| 5Z     | Rejestr zakupów (projekty)         | 5410000001 | 5419999999 |

Dokumenty dotyczące projektów z wydłużonym okresem archiwizacji – dotychczas z numeracją "500" - Podczas księgowania wyciągu w FEBAN nie wolno zmieniać rodzaju dokumentu z WB na 5W, ponieważ po dokonaniu takiej zmiany nie ma możliwości zaksięgowania wyciągu (symbol dyskietki jest nieaktywny). Wyznacznikiem wydłużonej archiwizacji jest założony dziennik z rodzajem dokumentu 5W, którego numeracja zamiast od 101\* jest od 511\*.

# 12. Noty wewnętrzne

Noty wewnętrzne (dokumentujące świadczenia wewnętrzne) są wystawiane w systemie SAP. Wystawienie noty poprzedzone jest utworzeniem zlecenia noty wewnętrznej w transakcji VA01. Następnie w transakcji VF01 wystawiana jest nota wewnętrzna. Nota jest księgowana przez jednostkę obciążaną kosztami w transakcji ZFI\_NOTY\_WEWN. Zatwierdzenie noty w koszty dokonywane jest przez osoby posiadające uprawnienia Pełnomocnika Kwestora. Wystawienie noty jest możliwe przez osoby posiadające uprawnienia Pracownika oraz Pełnomocnika Kwestora.

Nota musi zostać zaksięgowana w koszty i przychody w tym samym miesiącu, w którym została wystawiona.

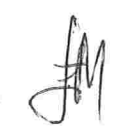

Uwaga! Należy pamiętać by na koniec każdego miesiąca sporządzić zestawienie not dotyczących własnego wydziału/jednostki organizacyjnej UW (zarówno wystawionych jak i otrzymanych). Na koniec każdego okresu księgowego wszystkie noty muszą być zaksięgowane.

Jeżeli noty nie zostaną zaksięgowane w miesiącu, w którym zostały wystawione - to koszty i przychody, których dotyczy nota nie ulegną zmianie. Jest to równoznaczne z brakiem obciążeń wynikających z noty.

W systemie SAP nie ma technicznej możliwości wystawiania not wewnętrznych do "13" miesiąca. Wszystkie rozliczenia pomiędzy jednostkami UW należy zakończyć w 12 okresie (tj. w miesiącu grudniu).

#### 13. Wprowadzanie PK

W systemie SAP :

✓ Korekta kosztów jest księgowana po stronie MA z kodem księgowania 50,

✓ Korekta przychodów jest księgowana po stronie WN z kodem księgowania 40.

Uwaga! Aby zachować czystość obrotów na kontach księgi głównej na dokumencie korygowanym musi być zaznaczony <sup>Księg. ujemne</sup> - wtedy zapisy korygujące pojawiają się po tej samej stronie tylko z przeciwnym znakiem tzw. storno czerwone.

Jeżeli dokument PK dotyczący księgowania wyłącznie na kontach księgi głównej (np. pomiędzy kontami zespołu "4") przeksięgowania realizowane jest w transakcji FV50, natomiast przy przeksięgowaniach dotyczących kont rozrachunkowych kontrahentów poprzez transakcję F-65.

| Najczęściej uz<br>obejmujących | żywane kody księgowań prz<br>1 dokumenty PK oraz doku | zy księgowa<br>menty opła | aniach ręcznych to jest<br>acone gotówką |
|--------------------------------|-------------------------------------------------------|---------------------------|------------------------------------------|
| Kod<br>księgowania             | Znaczenie kodu<br>księgowania                         | Wn/Ma                     | Rodzaj konta                             |
| 01                             | Faktura                                               | Winien                    | Odbiorca                                 |
| 05                             | Płatność własna                                       | Winien                    | Odbiorca                                 |
| 09                             | Operacje spec. Odbiorcy                               | Winien                    | Odbiorca                                 |
| 19                             | Operacje spec. Odbiorcy                               | Ma                        | Odbiorca                                 |
| 25                             | Płatność własna                                       | Winien                    | Dostawca                                 |
| 29                             | Operacje spec. Dostawcy                               | Winien                    | Dostawca                                 |
| 31                             | Faktura                                               | Ma                        | Dostawca                                 |
| 39                             | Operacje spec. Dostawcy                               | Ma                        | Dostawca                                 |
| 40                             | Księgowanie na str Wn                                 | Winien                    | Konto Księgi Głównej                     |
| 50                             | Księgowanie na str Ma                                 | Ma                        | Konto Księgi Głównej                     |

Wydruki PK z odpowiednimi dekretami, numerami dokumentów FI nadanymi przez system oraz wydrukiem dziennika ("formalny", "kontrolingowe" i "sumy dla syntetyk i analityk dziennika") należy każdorazowo przekazywać do Kwestury.

str. 13

Przykładowe księgowania PK w systemie SAP:

1) Przeksięgowanie konta księgi głównej.

W piewszym kroku należy wprowadzić konto księgi głównej po przeciwnej stronie niż zapis pierwotny

| Metanna                                                                                                    | round                                                                                                    | nia dala                                                                                                  | imentu kont                                                                                                    | KG' Jedn agen                                                                                                    | UW01                                                                                                    |                        |                    |
|----------------------------------------------------------------------------------------------------|----------------------------------------------------------------------------------------------------|----------------------------------------------------------------------------------------------------|----------------------------------------------------------------------------------------------------|----------------------------------------------------------------------------------------------------|----------------------------------------------------------------------------------------------------|------------------------|--------------------|
| vstępne wp                                                                                                    | orowadza                                                                                                    | nie doki                                                                                                  | mentu konta                                                                                                    | rko. Jeun. gosp.                                                                                                    |                                                                                                    | in Anni                |                    |
| Wzorce robocze                                                                                                    | wł. 🗐 Jed                                                                                                    | lnostka gosp                                                                                              | odarcza 💏 Symul                                                                                                    | acja 💾 Kompletne zapa                                                                                                    | amiętanie 🔀 Księgowar                                                                                                    | nie / Opge             | e przetwarzania    |
| Dane podst.                                                                                                    | Szczegół                                                                                                    |                                                                                                    |                                                                                                    | Inform                                                                                                    | dot kwoty                                                                                                    |                        |                    |
| ta dokumentu                                                                                                    | 13,12,2016                                                                                                    | Waluta                                                                                                    | PLN                                                                                                    | Suma                                                                                                    | a 'Wn'                                                                                                    |                        |                    |
| ta ksiegow.                                                                                                    | 13.12.2016                                                                                                    |                                                                                                    |                                                                                                    |                                                                                                    | 0,00 PLN                                                                                                    |                        |                    |
| ferencja                                                                                                    | PK11                                                                                                    |                                                                                                    |                                                                                                    |                                                                                                    |                                                                                                    |                        |                    |
| kst nagl.dok.                                                                                                    |                                                                                                    | _                                                                                                    |                                                                                                    | Suma                                                                                                    | a 'Ma'                                                                                                    |                        |                    |
| dz. dokumentu                                                                                                    | MI Inn                                                                                                    | e (np., PK)                                                                                               |                                                                                                    |                                                                                                    | 10,00 PLN                                                                                                    |                        |                    |
| Waluta dokum.                                                                                                    | UW01 Unit                                                                                                    | wersytet Wa                                                                                               | rszaw <mark>ski W</mark> arszawa                                                                                                    | 000                                                                                                    | )                                                                                                    |                        |                    |
| mer dziennika                                                                                                    | 1353030009                                                                                                    |                                                                                                    |                                                                                                    |                                                                                                    |                                                                                                    |                        |                    |
|                                                                                                    |                                                                                                    |                                                                                                    |                                                                                                    |                                                                                                    |                                                                                                    |                        |                    |
| 1 Pozycje ( Waria                                                                                                    | Krótki tekst                                                                                                    | w/M K                                                                                                    | )<br>wota wal dokum                                                                                                    | Kwota w wal, krai, K.,                                                                                                    | Element PSP                                                                                                    | Opis                   | Przypisanie        |
| 4010010000                                                                                                    | materialy                                                                                                    | H Ma V                                                                                                    | 10,00                                                                                                    | 10,00                                                                                                    | 500-D135-02-1350400                                                                                                    | PK                     |                    |
|                                                                                                    | Ø                                                                                                    | 1 <b>.</b> .                                                                                              |                                                                                                    | 0,00                                                                                                    |                                                                                                    |                        |                    |
|                                                                                                    |                                                                                                    |                                                                                                    |                                                                                                    | 0,00                                                                                                    |                                                                                                    |                        |                    |
| _                                                                                                    |                                                                                                    |                                                                                                    |                                                                                                    | 0,00                                                                                                    |                                                                                                    |                        |                    |
|                                                                                                    |                                                                                                    | •                                                                                                    |                                                                                                    | 0,00                                                                                                    |                                                                                                    |                        |                    |
|                                                                                                    |                                                                                                    |                                                                                                    |                                                                                                    | 0,00                                                                                                    |                                                                                                    |                        |                    |
|                                                                                                    |                                                                                                    | *                                                                                                    |                                                                                                    | 0,00                                                                                                    |                                                                                                    |                        |                    |
|                                                                                                    |                                                                                                    | *                                                                                                    |                                                                                                    | 0,00                                                                                                    |                                                                                                    |                        |                    |
|                                                                                                    |                                                                                                    |                                                                                                    |                                                                                                    | 4 3 5 1                                                                                                    |                                                                                                    |                        |                    |
| stępnie pop<br>g. ujemne                                                                                                    | orzez "w                                                                                                    | klikanie                                                                                                  | e" się w poz                                                                                                    | ycję, należy wy                                                                                                    | brać 🖻 Dalsze da                                                                                                    | ane , zaz              | znaczyć            |
| tępnie pop<br>g. ujemne                                                                                                    | orzez "w<br>√i                                                                                                    | klikanie<br>wycofa                                                                                        | e" się w poz<br>ać się "zieloi                                                                                                    | ycję, należy wy<br>ną strzałką"                                                                                                    | brać 🗗 Dalsze da                                                                                                    | <mark>ane</mark> , zaz | znaczyć            |
| tępnie pop<br>g. ujemne<br>Do <u>k</u> ument                                                                                                    | orzez "w<br>√i<br>t <u>E</u> dycji                                                                                                    | klikanie<br>wycofa<br>a <u>S</u> kok                                                                      | e" się w poz<br>nć się "zielon<br>k do <u>D</u> odatk                                                                                               | ycję, należy wy<br>ną strzałką"<br>i <u>O</u> toczenie S                                                                                                    | brać <mark>₽ Dalsze da</mark><br>brać                                                                                                    | <mark>ane</mark> , zaz | znaczyć            |
| tępnie pop<br>g. ujemne<br>Do <u>k</u> ument                                                                                                    | orzez "w<br>Vi<br>t Edycja                                                                                                    | klikanio<br>wycofa<br>a <u>s</u> koł                                                                      | e" się w poz<br>ać się "zielon<br>k do <u>D</u> odatk                                                                                               | ycję, należy wy<br>ną strzałką"<br>i <u>O</u> toczenie S                                                                                                    | brać Polsze da                                                                                                    | ane , zaz              | znaczyć            |
| tępnie pop<br>g. ujemne<br>Do <u>k</u> ument                                                                                                    | Drzez "w<br>✓ i<br>t <u>E</u> dycj                                                                                                    | klikanie<br>wycofa<br>a <u>S</u> koł                                                                      | e" się w poz<br>ać się "zielon<br>k do <u>D</u> odatk<br>( ) () () () () () () () () () () () ()                                                    | ycję, należy wy<br>ną strzałką"<br>i <u>O</u> toczenie S<br>2 😧 😧 📮 🕅 1                                                                                                    | brać Polsze da<br>System Pomoc                                                                                                    | ane , zaz              | znaczyć<br>Z 1 🔞 📭 |
| tępnie pop<br>g. ujemne<br>Do <u>k</u> ument                                                                                                    | orzez "w<br>√i<br>t <u>E</u> dycj                                                                                                    | klikanio<br>wycofa<br>a <u>s</u> koł                                                                      | e" się w poz<br>ać się "zielon<br>a do Dodatk<br>J 🗐 🚱                                                                                              | ycję, należy wy<br>ną strzałką"<br>i <u>Otoczenie</u><br>i <u>Otoczenie</u>                                                                                                    | brać Polsze da<br>System Pomoc                                                                                                    | ane , zaz              | enaczyć<br>Z       |
| tępnie por<br>g. ujemne<br>Do <u>k</u> ument                                                                                                    | orzez "w<br>✓ i<br>t <u>E</u> dycj<br><b>wanie</b>                                                                                                 | klikanie<br>wycofa<br>a <u>s</u> koł<br><b>?</b><br><b>Poz. k</b>                                         | e" się w poz<br>ać się "zielon<br>k do <u>D</u> odatk<br>J 🗐 🚱                                                                                      | ycję, należy wy<br>ną strzałką"<br>i <u>O</u> toczenie S<br>20 😪 📮 🕅 1<br>Powrót (F3)                                                                                                    | brać Polsze da<br>System Pomoc                                                                                                    | ane , zaz              | znaczyć<br>2 🖓 📭   |
| tępnie por<br>g. ujemne<br>Do <u>k</u> ument                                                                                                    | orzez "w<br>✓ i<br>t Edycj<br>wanie                                                                                                    | klikanie<br>wycofa<br>a <u>s</u> kok<br><b>v</b><br><b>Poz. k</b>                                         | e" się w poz<br>ać się "zielon<br>d Dodatk<br>d III ©<br><b>ronta KG</b> F                                                                          | ycję, należy wy<br>ną strzałką"<br>i <u>O</u> toczenie S<br>2 &                                                                                                    | brać Polsze da<br>System Pomoc                                                                                                    | ane , zaz              | enaczyć            |
| tępnie pop<br>g. ujemne<br>Dokument<br>V<br>Korygou                                                                                                    | Drzez "w<br>✓ i<br>t <u>E</u> dycj<br><b>wanie</b><br>Dalsze dan                                                                                   | klikanie<br>wycofz<br>a <u>s</u> kok<br><b>Poz. k</b><br>ne                                               | e" się w poz<br>ać się "zielon<br>k do Dodatk<br>J 🗐 📀                                                                                              | ycję, należy wy<br>ną strzałką"<br>i <u>O</u> toczenie S<br>2 & E M                                                                                                    | brać Polsze da<br>System Pomoc                                                                                                    | ane , zaz              | znaczyć            |
| tępnie por<br>g. ujemne<br>Dokument<br><b>Korygo</b><br>G C Por                                                                                                    | orzez "w<br>✓ i<br>t <u>E</u> dycj<br><b>wanie</b><br>Dalsze dan                                                                                   | klikanie<br>wycofa<br>a <u>s</u> kok<br><b>Poz. k</b><br>ne                                               | e" się w poz<br>ać się "zielon<br>a do Dodatk<br>d 🗐 🚱                                                                                              | ycję, należy wy<br>ną strzałką"<br>i <u>O</u> toczenie S<br>20 😪 📮 🕅 1<br>Powrót (F3)                                                                                                    | brać Polsze da                                                                                                    | ane , zaz              | maczyć             |
| tępnie por<br>g. ujemne<br>Dokument<br><b>Korygo</b><br>G                                                                                                    | orzez "w<br>✓ i<br>t Edycj<br>wanie<br>Dalsze dan<br>41                                                                                            | klikanie<br>wycofa<br>a <u>s</u> kok<br><b>Poz. k</b><br>ne<br>01001000                                   | e" się w poz<br>ać się "zielon<br>do Dodatk<br>d II ©<br>ronta KG F                                                                                 | ycję, należy wy<br>ną strzałką"<br>i <u>O</u> toczenie S<br>20 & E M                                                                                                    | brać Polsze da<br>System Pomoc                                                                                                    | ane , zaz              | enaczyć            |
| tępnie por<br>g. ujemne<br>Do <u>k</u> ument<br><b>Xorygo</b><br>G                                                                                                    | orzez "w<br>vi<br>t Edycji<br>wanie<br>Dalsze dan<br>44<br>sp. U                                                                                   | klikanie<br>wycofa<br>a <u>s</u> kok<br><b>Poz. k</b><br>ne<br>01001000<br>W01 Uniw                       | e" się w poz<br>ać się "zielon<br>d Dodatk<br>d III ©<br>ronta KG F                                                                                 | ycję, należy wy<br>ną strzałką"<br>i <u>O</u> toczenie S<br>@ @ E Mi<br>owrót (F3)                                                                                                    | brać Polsze da<br>System Pomoc                                                                                                    | ane , zaz              | enaczyć            |
| tępnie por<br>g. ujemne<br>Dokument<br><b>Korygo</b><br><b>Korygo</b><br><b>G D P</b><br>tonto KG<br>ednostka gos                                                                                                    | Drzez "W<br>vi<br>t Edycji<br>wanie<br>Dalsze dan<br>41<br>sp. U                                                                                   | klikanie<br>wycofa<br>a <u>s</u> kok<br><b>Poz. k</b><br>ne<br>01001000<br>W01 Uniw                       | e" się w pozy<br>ać się "zielon<br>d Dodatk<br>d III ©<br>ronta KG F                                                                                | ycję, należy wy<br>ną strzałką"<br>i <u>O</u> toczenie S<br>29 🐼 📮 🕅<br>Powrót (F3)                                                                                                    | brać Polsze da<br>System Pomoc                                                                                                    | ane , zaz              | enaczyć            |
| tępnie por<br>g. ujemne<br>Dokument<br>Contor KG<br>ednostka gos                                                                                                    | Drzez "W<br>vi<br>t Edycji<br>wanie<br>Dalsze dan<br>41<br>sp. U<br>Ssięg. na st                                                                   | klikanie<br>wycofa<br>a <u>s</u> kok<br><b>Poz. k</b><br>ne<br>01001000<br>W01 Uniw<br>tr. 'Ma' /         | e" się w poz<br>ać się "zielon<br>do Dodatk<br>d 🗐 📀<br>Fonta KG F<br>oonta KG F<br>versytet Warsza<br>50 / Dane dod                                | ycję, należy wy<br>ną strzałką"<br>i <u>O</u> toczenie S<br>20 (R) (F3)<br>nowrót (F3)                                                                                                    | brać Polsze da<br>System Pomoc                                                                                                    | ane , zaz              | maczyć             |
| tępnie por<br>g. ujemne<br>Dokument<br>Conto KG<br>ednostka gos<br>Pozycja 1 / K                                                                                                    | Drzez "W<br>vi<br>t Edycj<br>wanie<br>Dalsze dan<br>44<br>sp. U<br>Ssp. U<br>Ssp. U<br>1                                                           | klikanie<br>wycofa<br>a <u>s</u> kok<br><b>Poz. k</b><br>ne<br>01001000<br>w01 Uniw<br>tr. 'Ma' /<br>0,00 | e" się w pozy<br>ać się "zielon<br>do Dodatk<br>d 🗐 📀<br>Fonta KG P<br>versytet Warsza<br>50 / Dane dod<br>PLN                                      | ycję, należy wy<br>ną strzałką"<br>i <u>O</u> toczenie S<br>20 2 2 2 2 2 2 2 2 2 2 2 2 2 2 2 2 2 2                                                                                                    | brać Polsze da<br>System Pomoc                                                                                                    | ane , zaz              | enaczyć            |
| tępnie por<br>g. ujemne<br>Dokument<br>Korygo<br>G C C C<br>onto KG<br>ednostka gos<br>Pozycja 1 / K<br>Kwota                                                                                                    | Drzez "w<br>vi<br>t Edycji<br>wanie<br>Dalsze dan<br>41<br>sp. U<br>(sięg. na sl<br>11                                                             | klikanie<br>wycofa<br>a <u>s</u> kok<br><b>Poz. k</b><br>01001000<br>W01 Uniw<br>tr. 'Ma' /<br>0,00       | e" się w poz<br>ać się "zielon<br>do Dodatk<br>d II ©<br>Fonta KG F<br>Do materiały<br>versytet Warsza<br>50 / Dane dod<br>PLN                      | ycję, należy wy<br>ną strzałką"<br>i <u>O</u> toczenie S<br>@ & E M<br>owrót (F3)<br>awski<br>atkowe<br>Kwota w Wł                                                                                                    | brać Polsze da<br>System Pomoc                                                                                                    | ane , zaz              | enaczyć            |
| tępnie pop<br>g. ujemne<br>Dokument<br>Korygo<br>G<br>C<br>C<br>C<br>C<br>C<br>C<br>C<br>C<br>C<br>C<br>C<br>C<br>C<br>C<br>C<br>C<br>C<br>C                                                                                                    | Drzez "W<br>i<br>t Edycj<br>wanie<br>Dalsze dan<br>44<br>sp. UT<br>(sięg. na si<br>11<br>1                                                         | klikanie<br>wycofa<br>a <u>s</u> kok<br><b>Poz. k</b><br>ne<br>01001000<br>w01 Uniw<br>tr. 'Ma' /<br>0,00 | e" się w poz<br>ać się "zielon<br>do Dodatk<br>d III ©<br>ronta KG F<br>Do materiały<br>versytet Warsza<br>50 / Dane dod<br>PLN                     | ycję, należy wy<br>ną strzałką"<br>i <u>O</u> toczenie S<br>@ @ E M<br>owrót (F3)<br>awski<br>atkowe<br>Kwota w Wł                                                                                                    | brać Polsze da<br>System Pomoc                                                                                                    | ane , zaz              | naczyć             |
| Atępnie pop<br>g. ujemne<br>Dokument<br>Cokument<br>Cokument<br>Cokument<br>Cokument<br>Conto KG<br>ednostka gos<br>Pozycja 1 / K<br>Kwota<br>Kod podatku<br>Księg. ujemn                                                                                                    | Drzez "W<br>V i<br>t Edycj<br>wanie<br>Dalsze dan<br>41<br>sp. U<br>(sięg. na sł<br>11<br>1<br>1<br>1<br>1<br>1<br>1<br>1<br>1<br>1<br>1<br>1<br>1 | klikanie<br>wycofa<br>a <u>s</u> kok<br><b>Poz. k</b><br>ne<br>01001000<br>w01 Uniw<br>tr. 'Ma' /<br>0,00 | e" się w pozy<br>ać się "zielon<br>do Dodatk<br>d III Co<br>ronta KG F<br>200 materiały<br>versytet Warsza<br>50 / Dane dod<br>PLN                  | ycję, należy wy<br>ną strzałką"<br>i <u>O</u> toczenie S<br>20 🐼 📮 🕅<br>powrót (F3)<br>atkowe<br>Kwota w Wi                                                                                                    | brać Polsze da<br>System Pomoc                                                                                                    | ane , zaz              | enaczyć            |
| tępnie pop<br>g. ujemne<br>Dokument<br>Columnation<br>Korygon<br>Dokument<br>Conto KG<br>ednostka gos<br>Pozycja 1 / K<br>Kwota<br>Kod podatku<br>Księg. ujemn                                                                                                    | Drzez "W<br>V i<br>t Edycja<br>wanie<br>Dalsze dan<br>41<br>sp. U<br>Sp. U<br>11<br>12<br>14<br>14<br>14<br>14<br>14<br>14<br>14<br>14<br>14<br>14 | klikanie<br>wycofa<br>a <u>s</u> kok<br><b>Poz. k</b><br>ne<br>01001000<br>W01 Uniw<br>tr. 'Ma' /<br>0,00 | e" się w pozy<br>ać się "zielon<br>d Dodatk<br>d Dodatk<br><b>d D</b><br><b>conta KG</b><br>po materiały<br>versytet Warsza<br>50 / Dane dod<br>PLN | ycję, należy wy<br>ną strzałką"<br>i <u>O</u> toczenie S<br>20 (R III III IIII IIII<br>rowrót (F3)<br>awski<br>atkowe<br>Kwota w Wł<br>Okres rozlicz                                                                                                    | brać Polsze da<br>System Pomoc                                                                                                    | ane , zaz              | enaczyć            |
| Atępnie pop<br>g. ujemne<br>Dokument<br>Columnation<br>Columnation | Drzez "W<br>V i<br>t Edycji<br>Wanie<br>Dalsze dan<br>41<br>sp. U<br>(Sięg. na st<br>11<br>J<br>I<br>I<br>I<br>V                                   | klikanie<br>wycofa<br>a <u>s</u> kok<br><b>Poz. k</b><br>ne<br>01001000<br>w01 Uniw<br>tr. 'Ma' /<br>0,00 | e" się w poz<br>ać się "zielon<br>do Dodatk<br>d 🗐 📀<br>Fonta KG F<br>conta KG F<br>200 materiały<br>versytet Warsza<br>50 / Dane dod<br>PLN        | ycję, należy wy<br>ną strzałką"<br>i Otoczenie S<br>i Otoczenie S<br>i | brać Polsze da<br>System Pomoc                                                                                                    | ane , zaz              | enaczyć            |
| Atępnie pop<br>g. ujemne<br>Dokument<br><i>Korygo</i><br><i>Korygo</i><br><i>Conto KG</i><br>ednostka gos<br>Pozycja 1 / K<br>Kwota<br>Kod podatku<br>Księg. ujemn<br>Tytuł rezerw                                                                                                    | Drzez "W<br>i<br>i<br>t Edycj<br>wanie<br>Dalsze dan<br>41<br>sp. UT<br>(sięg. na si<br>11<br>1<br>v<br>v<br>v                                     | klikanie<br>wycofa<br>a <u>s</u> kok<br><b>Poz. k</b><br>ne<br>01001000<br>w01 Uniw<br>tr. 'Ma' /<br>0,00 | e" się w poz<br>ać się "zielon<br>do Dodatk<br>d III Co<br>ronta KG P<br>versytet Warsza<br>50 / Dane dod<br>PLN                                    | ycję, należy wy<br>ną strzałką"<br>i Otoczenie S<br>i Otoczenie S<br>i | brać Polsze da<br>System Pomoc<br>A Pomoc<br>A | ane , zaz              | enaczyć            |

W ostatnim kroku należy wprowadzić konto księgi głównej po prawidłowej stronie tzn. konta zespołu 4 po stronie WN, a konta zespołu 7 po stronie MA

| Wzorce roboca                                                                                                    | ze wł. 🗐 Je                                                                       | dnostka go                                 | ospodarcza 🔰 🐯 Symi                        | ulacja 📙 Kompletr                                                                        | ne zapamiętanie                                                                      | Rsięgowani                             | e 🖉 Opcje        | e przetwarzania |  |
|----------------------------------------------------------------------------------------------------|-----------------------------------------------------------------------------------|--------------------------------------------|--------------------------------------------|------------------------------------------------------------------------------------------|--------------------------------------------------------------------------------------|----------------------------------------|------------------|-----------------|--|
| Dane podst.                                                                                                    | Szczegół                                                                          |                                            |                                            |                                                                                          |                                                                                      |                                        |                  |                 |  |
|                                                                                                    |                                                                                   |                                            |                                            |                                                                                          | Inform. dot. kwo                                                                     | ty                                     |                  |                 |  |
| ata dokumentu                                                                                                    | 13.12.201                                                                         | 6 Walu                                     | ta PLN                                     |                                                                                          | Suma 'Wn'                                                                            |                                        |                  | -               |  |
| lata księgow.                                                                                                    | 13.12.201                                                                         | 6                                          |                                            |                                                                                          |                                                                                      | 10,00 PLN                              |                  |                 |  |
| teferencja                                                                                                    | PK11                                                                              |                                            |                                            | 1                                                                                        |                                                                                      |                                        |                  |                 |  |
| ekst nagl.dok.                                                                                                    |                                                                                   |                                            | ]                                          |                                                                                          | Suma 'Ma'                                                                            |                                        |                  |                 |  |
| lodz. dokumentu                                                                                                    | MI Inn                                                                            | ie <mark>(np., P</mark> K                  | )                                          | 4                                                                                        |                                                                                      | 10,00 PLN                              |                  |                 |  |
| ] Waluta dokum.                                                                                                    |                                                                                   |                                            |                                            | 1                                                                                        |                                                                                      |                                        |                  |                 |  |
| ednostka gosp.                                                                                                    | UW01 Un                                                                           | iwersytet V                                | Warszawski Warszawa                        |                                                                                          | 000                                                                                  |                                        |                  | P 1124          |  |
|                                                                                                    |                                                                                   |                                            |                                            |                                                                                          |                                                                                      |                                        |                  |                 |  |
| Numer dziennika                                                                                                    | 135303000                                                                         | 9                                          |                                            |                                                                                          |                                                                                      |                                        |                  | 1               |  |
| Numer dziennika                                                                                                    | 135303000                                                                         | 9]                                         |                                            |                                                                                          |                                                                                      |                                        |                  |                 |  |
| Numer dziennika<br>2 Pozycje ( Wa                                                                                                    | 135303000                                                                         | 9<br>zania : ZFV:                          | 50)                                        |                                                                                          |                                                                                      |                                        |                  |                 |  |
| umer dziennika<br>2 Pozycje ( War<br>S Konto KG                                                                                            | 135303000<br>riant wprowadz<br>Krótki tekst                                       | e<br>zania : ZFV:<br>W/M                   | 50 )<br>Kwota wal.dokum.                   | Kwota w wal. kraj.                                                                       | K., Element P                                                                        | 5P                                     | Opis             | Przypisanie     |  |
| Uumer dziennika<br>2 Pozycje ( Wa<br>S Konto KG                                                                                            | riant wprowada<br>Krótki tekst<br>00 materiały                                    | 9<br>cania:ZFV:<br>W/M<br>H Ma 💌           | 50 )<br>Kwota wal.dokum.<br>10,00          | Kwota w wal. kraj.<br>10,0                                                               | K Element PS<br>00 500-D135-                                                         | 5 <b>P</b><br>02-1350400               | Opis<br>PK       | Przypisanie     |  |
| umer dziennika<br>2 Pozycje ( Wa<br>S Konto KG<br>401001000<br>402002000                                                                   | riant wprowadz<br>Krótki tekst<br>00 materiały<br>10 usługi poczt.                | 9<br>zania:ZFV:<br>W/M<br>H Ma ¥<br>S Wi ¥ | 50 )<br>Kwota wal.dokum.<br>10,00<br>10,00 | Kwota w wal. kraj.<br>10, 0<br>10, 0                                                     | K Element P<br>00 500-D135-<br>00 550-D135-                                          | 5 <b>P</b><br>02-1350400<br>00-1350000 | Opis<br>PK<br>PK | Przypisanie     |  |
| 2 Pozycje ( Wa<br>S Konto KG<br>401001000<br>402002000                                                                                     | riant wprowadz<br>Krótki tekst<br>00 materiały<br>10 usługi poczt.                | 9<br>w/M<br>H Ma ♥<br>S Wi♥                | 50 )<br>Kwota wal.dokum.<br>10,00<br>10,00 | Kwota w wal. kraj.<br>10,0<br>10,0<br>0,0                                                | K., Element P<br>500 - 500-D135-<br>00 - 550-D135-<br>10                             | 5 <b>P</b><br>02-1350400<br>00-1350000 | Opis<br>PK<br>PK | Przypisanie     |  |
| 2 Pozycje ( Wa<br>S Konto KG<br>401001000<br>402002000                                                                                     | 135303000<br>riant wprowadz<br>Krótki tekst<br>00 materiały<br>00 usługi poczt.   | 9<br>W/M<br>H Ma ¥<br>S Wi¥                | 50 )<br>Kwota wal.dokum.<br>10,00<br>10,00 | Kwota w wal. kraj.<br>10,0<br>10,0<br>0,0<br>0,0                                         | K., Element P<br>500 - 500-D135-<br>00 - 550-D135-<br>00                             | 5 <b>P</b><br>02-1350400<br>00-1350000 | Opis<br>PK<br>PK | Przypisanie     |  |
| Aumer dziennika<br>2 Pozycje ( Wa<br>5 Konto KG<br>401001000<br>402002000<br>I                                                             | 135303000<br>riant wprowada<br>Krótki tekst<br>00 materiały<br>10 usługi poczt.   | 9<br>W/M<br>H Ma •<br>.S Wi•               | 50 )<br>Kwota wal.dokum.<br>10,00<br>10,00 | Kwota w wal. kraj.<br>10,0<br>10,0<br>0,0<br>0,0<br>0,0                                  | K., Element P<br>500 - D135-<br>00 - 550 - D135-<br>00<br>00                         | 5 <b>P</b><br>02-1350400<br>00-1350000 | Opis<br>PK<br>PK | Przypisanie     |  |
| Vumer dziennika<br>2 Pozycje ( Wa<br>5 Konto KG<br>401001000<br>402002000<br>1                                                             | 135303000<br>riant wprowadz<br>Krótki tekst<br>00 materiały<br>00 usługi poczt.   | eanla : ZFV:<br>W/M<br>H Ma •<br>. S Wi •  | 50 )<br>Kwota wal.dokum.<br>10,00<br>10,00 | Kwota w wal. kraj.<br>10,0<br>0,0<br>0,0<br>0,0<br>0,0<br>0,0                            | K., Element P3<br>500-D135-<br>00<br>550-D135-<br>00<br>00<br>00                     | 5 <b>P</b><br>02-1350400<br>00-1350000 | Opis<br>PK<br>PK | Przypisanie     |  |
| Vumer dziennika<br>2 Pozycje ( Wa<br>5 Konto KG<br>401001000<br>402002000<br>1                                                             | 135303000<br>riant wprowadz<br>Krótki tekst<br>00 materiały<br>00 usługi poczt.   | e<br>w/M<br>H Ma *<br>S Wi*                | 50 )<br>Kwota wal.dokum.<br>10,00<br>10,00 | Kwota w wal. kraj.<br>10,0<br>0,0<br>0,0<br>0,0<br>0,0<br>0,0<br>0,0<br>0,0              | K., Element P3<br>500-D135-<br>00<br>550-D135-<br>00<br>00<br>00<br>00               | 5 <b>P</b><br>02-1350400<br>00-1350000 | Opis<br>PK<br>PK | Przypisanie     |  |
| Aumer dziennika<br>2 Pozycje ( Wa<br>S Konto KG<br>401001000<br>402002000<br>1<br>1<br>1<br>1<br>1<br>1<br>1<br>1<br>1<br>1<br>1<br>1<br>1 | i 135303000<br>riant wprowadz<br>Krótki tekst<br>00 materiały<br>10 usługi poczt. | e<br>tania : ZFVS<br>W/M<br>H Ma ¥<br>     | 50 )<br>Kwota wal.dokum.<br>10,00<br>10,00 | Kwota w wal. kraj.<br>10,0<br>0,0<br>0,0<br>0,0<br>0,0<br>0,0<br>0,0<br>0,0<br>0,0<br>0, | K., Element P<br>500-D135-<br>00550-D135-<br>00<br>000000000000000000000000000000000 | 5 <b>P</b><br>02-1350400<br>00-1350000 | Opis<br>PK<br>PK | Przypisanie     |  |
| Aumer dziennika<br>2 Pozycje ( Wa<br>5 Konto KG<br>401001000<br>402002000<br>1<br>1<br>1<br>1<br>1<br>1<br>1<br>1<br>1<br>1<br>1<br>1<br>1 | i 135303000<br>riant wprowadz<br>Krótki tekst<br>00 materiały<br>10 usługi poczt. | e<br>tania : ZFVS<br>W/M<br>H Ma *<br>     | 50 )<br>Kwota wal.dokum.<br>10,00<br>10,00 | Kwota w wal. kraj.<br>10,0<br>0,0<br>0,0<br>0,0<br>0,0<br>0,0<br>0,0<br>0,0<br>0,0<br>0, | K., Element P3<br>500-D135-<br>00550-D135-<br>00<br>0000<br>0000<br>00000            | 5 <b>P</b><br>02-1350400<br>00-1350000 | Opis<br>PK<br>PK | Przypisanie     |  |

Cerren de av

2) Przeksięgowanie dostawcy pomiędzy kontami rozrachunkowymi (strona MA).

W piewszym kroku należy wprowadzić konto dostawcy po przeciwnej stronie niż zapis pierwotny, "wcisnąć" ENTER i wprowadzić nr dziennika

| Szybkie wprow      | prowadzan<br>vadzanie 💖 W | <b>nie dokun</b><br>Izorzec dekreta | nent:l | Vagłówek dok    | rumentu |  |
|--------------------|---------------------------|-------------------------------------|--------|-----------------|---------|--|
| Data dokumentu     | 13122016                  | Rodz. dok.                          | MI     | Jednostka gosp. | UW01    |  |
| Data księgow.      | 13.12.2016                | Okres                               | 12     | Waluta          | PLN     |  |
| Numer dokumentu    |                           |                                     |        | Data przelicz.  |         |  |
| Referencja         | PK3                       |                                     |        |                 |         |  |
| Tekst nagł.dok.    |                           |                                     |        |                 |         |  |
| DzGs partnera      |                           |                                     |        |                 |         |  |
| Sterowanie         |                           |                                     |        |                 |         |  |
| Przekaz. kwoty     | do faktury tylko          | w walucie dok                       | um.    |                 |         |  |
|                    |                           |                                     |        |                 |         |  |
| Pierwsza poz. dok. |                           |                                     |        |                 |         |  |

str. 15

| Make                                                                                                    | warman dana in dalama ankililara                                                                                                    | wadzanie Pozycia doctawa                                                                                                    |    |
|----------------------------------------------------------------------------------------------------|----------------------------------------------------------------------------------------------------|----------------------------------------------------------------------------------------------------|----|
| wstępne                                                                                                    | wprowadzanie dokument:wpro                                                                                                    | wauzame Pozycja uostawcy                                                                                                    |    |
|                                                                                                    | ŚSzybkie wprowadzanie 🚺 Podatek 🔒 Dals                                                                                                    | sze dane 🛛 🥵 Wzorzec dekretacji 🔓 Kontrola                                                                                                    |    |
| ostawca                                                                                                    | 1000000223 INTARIS                                                                                                    | Wywoł. ekranu danych dod. (F7)                                                                                                    |    |
| edn. gospod.                                                                                                    | UW01 Księcia Ziemowita 53                                                                                                    |                                                                                                    |    |
| Jniwersytet Wa                                                                                                    | szawski Warszawa                                                                                                    |                                                                                                    |    |
| Pozycja 1 / Płat                                                                                                    | ność własna / 25                                                                                                    |                                                                                                    |    |
| Kwota                                                                                                    | 1300 PLN                                                                                                    |                                                                                                    |    |
|                                                                                                    | Oblicz. podatku                                                                                                    |                                                                                                    |    |
| DziałGosp                                                                                                    | d135                                                                                                    |                                                                                                    |    |
| Data pods.                                                                                                    | 13.12.2016                                                                                                    |                                                                                                    |    |
|                                                                                                    | Kwota skonta                                                                                                    |                                                                                                    |    |
|                                                                                                    | Ref. faktury                                                                                                    |                                                                                                    |    |
| Blok. platn.                                                                                                    | Forma platn.                                                                                                    |                                                                                                    |    |
| Przypisanie                                                                                                    | by                                                                                                    |                                                                                                    |    |
| opis                                                                                                    | L <sup>en</sup>                                                                                                    |                                                                                                    |    |
| Nastenna nozv                                                                                                    | ia dokumentu                                                                                                    | and the second second second second second second second second second second second second second second second                                                                                                    |    |
|                                                                                                    |                                                                                                    |                                                                                                    |    |
| stępnie na<br>ęg. ujemne                                                                                                    | eży uzupełnić kwotę, dział gospod<br>✓ i wycofać się "zieloną strz                                                                                                    | Nowa JG<br>darczy, wybrać <mark>☞ Dalsze dane</mark> , zaznacz<br>załką"                                                                                                    | yć |
| kod ks.     <br>Istępnie na<br>ięg. ujemne                                                                                                    | konto KodOSKG ROp<br>eży uzupełnić kwotę, dział gospod<br>✓ i wycofać się "zieloną strz<br>Edycja Skok do Dodatki Ustawienia                                                                                                    | Nowa JG<br>darczy, wybrać                                                                                                    | yć |
| kod ks.     <br>stępnie na<br>ięg. ujemne<br><sup>7</sup> Do <u>k</u> ument                                                                    | konto KodOSKG ROp<br>eży uzupełnić kwotę, dział gospow<br>✓ i wycofać się "zieloną strz<br>Edycja Skok do Dodatki Ustawienia<br>✓ J 🕒 🗞 🐼 🖓 🛱                                                                                                    | Nowa JG<br>darczy, wybrać <sup>Dalsze dane</sup> , zaznacz<br>załką"<br>Otoczenie System Pomoc<br>₩ ♥ ♥ ₽ ₽ ₩ ₩ ₩ ∞ ♥ ₪                                                                                                    | yć |
| kod ks.                                                                                                    | <ul> <li>KodOSKG ROP</li> <li>kodOSKG ROP</li> <li>eży uzupełnić kwotę, dział gospod</li> <li>i wycofać się "zieloną strz</li> <li>Edycja Skok do Dodatki Ustawienia</li> <li></li> <li></li> <li< th=""><th>Nowa JG<br/>darczy, wybrać <sup>Dalsze dane</sup>, zaznacz<br/>załką"<br/>Otoczenie System Pomoc<br/>₩ ♥ ♥ ₩ ₩ ₩ ₩ ∞<br/><b>@</b><br/><b>@</b></th><th>yć</th></li<></ul>                                                                                                    | Nowa JG<br>darczy, wybrać <sup>Dalsze dane</sup> , zaznacz<br>załką"<br>Otoczenie System Pomoc<br>₩ ♥ ♥ ₩ ₩ ₩ ₩ ∞<br><b>@</b><br><b>@</b>                                                                                                    | yć |
| Kod ks.                                                                                                    | <ul> <li>KodOSKG ROp</li> <li>kodOSKG ROp</li> <li>eży uzupełnić kwotę, dział gospod</li> <li>i wycofać się "zieloną strz</li> <li>Edycja Skok do Dodatki Ustawienia</li> <li></li> <li></li></ul> <li></li> <li> <li></li> <li> <li> <li> <li> <li> <li> <li> <li> <li> <li> <ul> <li></li></ul> <li> <li> <ul> <li></li></ul> <li> <li> <li> <li> <li> <li> <li> <li> <li> <li> <li> <li> <li> <li> <li> <li> <li> <li> <li> <ul> <li></li></ul></li></li></li></li></li></li></li></li></li></li></li></li></li></li></li></li></li></li></li></li></li></li></li></li></li></li></li></li></li></li></li></li>                                                                                                    | Nowa JG<br>darczy, wybrać Dalsze dane , zaznaczy<br>załką"<br>Qtoczenie System Pomoc<br>M ② ① ① ② Ⅲ ② ◎ Ⅲ<br>ma Pozycja dostawcy<br>Ima Gastawcy                                                                                                    | yć |
| kod ks.<br>Istępnie na<br>ięg. ujemne<br>Dokument<br>Wstępne<br>& B & A                                                                        | <ul> <li>KodOSKG ROP</li> <li>kodOSKG ROP</li> <li>eży uzupełnić kwotę, dział gospod</li> <li>i wycofać się "zieloną strz</li> <li>Edycja Skok do Dodatki Ustawienia</li> <li>I I I C I C I C I C</li> <li>M I I C I C I C I C</li> <li>M I I C I C I C</li> <li>M I I C I C I C I C</li> <li>M I I C I C I C I C</li> <li>M I I C I C I C I C</li> <li>M I I C I C I C I C</li> <li>M I I C I C I C I C</li> <li>M I I C I C I C I C I C</li> <li>M I I C I C I C I C I C I C</li> <li>M I I C I C I C I C I C</li> <li>M I I C I C I C I C I C I C</li> <li>M I I C I C I C I C I C I C</li> <li>M I I C I C I C I C I C I C</li> <li>M I I C I C I C I C I C I C I C</li> <li>M I I C I C I C I C I C I C I C</li> <li>M I I C I C I C I C I C I C I C I C I C</li> <li>M I</li></ul>                                                                                                    | Nowa JG         darczy, wybrać         Dalsze dane         , zaznacz         załką"         Qtoczenie       System         Qtoczenie       System         Pomoc         IM       10         IM       10                                                                                                    | yć |
| Kod ks.                                                                                                    | <ul> <li>KodOSKG ROp</li> <li>kodOSKG ROp</li> <li>eży uzupełnić kwotę, dział gospod</li> <li>i wycofać się "zieloną strz</li> <li>Edycja Skok do Dodatki Ustawienia</li> <li>I I Codatki Ustawienia </li> <li>I I Codatki Ustawienia </li> <li>I I Codatki Ustawienia </li> <li>I I Codatki Ustawienia </li> <li>I I Codatki Ustawienia </li> <li>I I Codatki Ustawienia </li> <li>I I Codatki Ustawienia </li> <li>I I Codatki Ustawienia </li> <li>I I Codatki Ustawienia </li> <li>I I Codatki Ustawienia </li> <li>I I Codatki Ustawienia </li> <li>I I Codatki Ustawienia </li> <li>I I I Codatki Ustawienia </li> <li>I I I Codatki Ustawienia </li> <li>I I I Codatki Ustawienia </li> <li>I I I Codatki Ustawienia </li> <li>I I I Codatki Ustawienia </li> </ul>                                                                                                    | Nowa JG         darczy, wybrać         Dalsze dane         , zaznacz         załką"         Otoczenie       System         Pomoc         Ima Pozycja dostawcy         Iksze dane       Ima Vorzec dekretacji         Kont.KG       2010000000                                                                                                    | yć |
| Kod ks.<br>stępnie na<br>ięg. ujemne<br>Dokument<br>Wstępne<br>Stępne<br>Stawca<br>G                                                           | <ul> <li>Konto</li> <li>KodOSKG ROp</li> <li>kodoskG ROp</li> <li>kodoskG ROp</li> <li>i wycofać się "zieloną strz</li> <li>i wycofać się "zieloną strz</li> <li>Edycja Skok do Dodatki Ustawienia</li> <li>√ ( ) © @ @</li> <li>Wprowadzanie dokument:Zmia</li> <li>Szybkie wprowadzanie I Podatek Da</li> <li>1000000223 INTARIS</li> <li>UW01 Księcia Ziemowita 53</li> </ul>                                                                                                    | Nowa JG         darczy, wybrać       Dalsze dane         , zaznaczy         otoczenie       System         Otoczenie       System         Otoczenie       System         Ima Pozycja dostawcy         Isze dane       Wzorzec dekretacji         Kont.KG       2010000000                                                                                                    | yć |
| Kod ks.                                                                                                    | <ul> <li>Konto</li> <li>KodOSKG ROp</li> <li>kodOSKG ROp</li> <li>eży uzupełnić kwotę, dział gospod</li> <li>i wycofać się "zieloną strz</li> <li>Edycja Skok do Dodatki Ustawienia</li> <li>✓  ✓  Ø  </li> <li>Ø  Ø  Ø  Ø  Ø  Ø  Ø  Ø  Ø  </li> <li>Ø  Ø  <p< td=""><td>Nowa JG<br/>darczy, wybrać Dalsze dane , zaznacz<br/>załką"<br/>Otoczenie System Pornoc<br/>Marco System Pornoc<br/>Marco System</td><td>yć</td></p<></li></ul> | Nowa JG<br>darczy, wybrać Dalsze dane , zaznacz<br>załką"<br>Otoczenie System Pornoc<br>Marco System Pornoc<br>Marco System            | yć |
| Kod ks.<br>Istępnie na<br>ięg. ujemne<br>Dokument<br>Wstępne<br>Sostawca<br>G<br>Jniwersytet Wa<br>Pozycja 1 / Pla                             | Konto KodOSKG ROp<br>konto KodOSKG ROp<br>kodOSKG ROp<br>kodOSKG ROP<br>kodOSKG ROP<br>kodOS                                                                                                    | Nowa JG<br>darczy, wybrać Dalsze dane , zaznacz<br>załką"<br>Qtoczenie System Pomoc<br>Coma Pozycja dostawcy<br>Ilsze dane Wzorzec dekretacji 6 Kontrola<br>Kont.KG 201000000                                                                                                    | yć |
| Kod ks.      <br>astępnie na<br>ięg. ujemne<br>Dokument<br>Wstępne<br>& @ @ @ &<br>Dostawca<br>G<br>Jniwersytet Wa<br>Pozycja 1 / Pła<br>Kwota | Konto       KodOSKG       ROp         kodosKG       ROp         kodosKG       ROp         i       wycofać się "zieloną strz         Edycja       Skok do       Dodatki         Leży       Q       Q       Q         V       Q       Q       Q       Q         V       Q       Q       Q       Q       Q         Vprowadzanie       Modatki       Podatek       Da         1000000223       INTARIS       Wol       Księcia Ziemowita 53         rszawski       Warszawa       Ność własna / 25 / Dane dodatkowe       1.300,00                                                                                                    | Nowa JG   darczy, wybrać   Dalsze dane   , zaznacz   załką"   Otoczenie System Pomoc Markowski w Pomoc Markowski w Pomoc <p< td=""><td>yć</td></p<>                                                                                                    | yć |
| Kod ks.                                                                                                    | Konto<br>KodOSKG ROp<br>kodOSKG ROp<br>kodOSKG ROp<br>kodOSKG ROp<br>i wycofać się "zieloną strz<br>kodostki Ustawienia<br>kodostki Ustawienia<br>kodostki Ustawienia<br>kodostki Ustawienia<br>kodostki Ustawienia<br>kodostki Ustawienia<br>kodostki Ustawienia<br>kodostki Ustawienia<br>kodostko<br>kodostko<br>kodostki<br>kodostko<br>kodostki<br>kodostko<br>kodostki<br>kodostko<br>kodostki<br>kodostki<br>kod                                                                                                    | Nowa JG<br>darczy, wybrać Dalsze dane , zaznacz<br>załką"<br>Otoczenie System Pomoc<br>M 2 2 2 2 2 2 2 2 2 2 2 2 2 2 2 2 2 2 2                                                                                                    | yć |
| Kod ks.                                                                                                    | Konto       KodOSKG       ROp         Ieży uzupełnić kwotę, dział gospow       i wycofać się "zieloną strz         I wycofać się "zieloną strz         Edycja       Skok do       Dodatki       Ustawienia         I I I I I I I I I I I I I I I I I I I                                                                                                    | Nowa JG   darczy, wybrać   Dalsze dane   , zaznacz   załką"   Qtoczenie System Pomoc Ima Pozycja dostawcy Ilsze dane  Wzorzec dekretacji  Kont.KG 201000000    1.300,00   PLN                                                                                                    | yć |
| Kod ks.                                                                                                    | Konto       KodOSKG       ROp         Ieży uzupełnić kwotę, dział gospow       i wycofać się "zieloną strz         I wycofać się "zieloną strz         Edycja       Skok do       Dodatki       Ustawienia         I I wycofać się "zieloną strz         I I wycofać się "zieloną strz         I I wycofać się "zieloną strz         I I wycofać się "zieloną strz         I I wycofać się "zieloną strz         I I wycofać się "zieloną strz         I I wycofać się "zieloną strz         I I wycofać się "zieloną strz         I I wycofać się "zieloną strz         I I wycofać się "zieloną strz         I wycofać się "zieloną strz         I wycofać się "zieloną strz         I wycofać się "zieloną strz         I wycofać się "zieloną strz         I wycofać własna / 25 / Dane dodatkowe         I wycofać własna / 25 / Dane dodatkowe         I wycofać własna / 25 / Dane dodatkowe         I wycofać własna / 25 / Dane dodatkowe         I wycofać się wycości wych         I wycofać się wych         I wycofać się wych         I wycofać się wych         I wycofać się wych         I wycofać się wych         I wycofać się wych         I wycofać się wych         I wycofać się wych                                                                                                    | Nowa JG<br>darczy, wybrać Dalsze dane , zaznacz<br>załką"<br>Qtoczenie System Pornoc<br>M 20 10 20 20 00<br>M 20 10 20 20 00<br>Mage dane Wzorzec dekretacji 6 Kontrola<br>Kont.KG 201000000                                                                                                    | yć |
| Kod ks.                                                                                                    | Konto       KodOSKG       ROp         Ieży uzupełnić kwotę, dział gospor       i wycofać się "zieloną strz         I wycofać się "zieloną strz         Edycja       Skok do       Dodatki       Ustawienia         I I wycofać się       Istawienia       Istawienia         I I I I I I I I I I I I I I I I I I I                                                                                                    | Nowa JG<br>darczy, wybrać Dalsze dane , zaznacz<br>załką"<br>Qtoczenie System Pomoc<br>MA 20 10 20 20 00<br>IMA 20 10 20 20 00<br>IMA 20 10 20 20<br>IMA 20 10 20 20<br>IMA 20 10 20<br>IMA 20 201000000<br>1.300,00 PLN                                                                                                    | yć |
| Kod ks.                                                                                                    | Konto KodOSKG ROp<br>KodOSKG ROp<br>Leży uzupełnić kwotę, dział gospow<br>i wycofać się "zieloną strz<br>Edycja Skok do Dodatki Ustawienia<br>C Q D C Q Q D L<br><i>wprowadzanie dokument:Zmia</i><br>Szybkie wprowadzanie Podatek Da<br>1000000223 INTARIS<br>UW01 Księcia Ziemowita 53<br>rszawski Warszawa<br>ność własna / 25 / Dane dodatkowe<br>1.300,00 PLN Kwota w WKr<br>V Katalog usług<br>Klucz refer. 3<br>Prz. różn.                                                                                                    | Nowa JG<br>darczy, wybrać Dalsze dane , zaznacz<br>załką"<br>Qtoczenie System Pomoc<br>Marce System Pomoc<br>Marce S | yć |
| Kod ks.                                                                                                    | Konto KodOSKG ROp<br>KodOSKG ROp<br>leży uzupełnić kwotę, dział gospow<br>i wycofać się "zieloną strz<br>Edycja Skok do Dodatki Ustawienia<br>C Q D C Q Q D H<br>KodOSKG ROp<br>i wycofać się "zieloną strz<br>Edycja Skok do Dodatki Ustawienia<br>C Q Q Q D C<br>Stawienia<br>C Q Q Q D C<br>Stawienia<br>C Q Q Q D C<br>Stawienia<br>KodOSKG ROp<br>Stał<br>Stał<br>Stał<br>Stawienia<br>C Q Q Q D<br>Stawienia<br>C Q Q Q D<br>Stawienia<br>C Q Q Q D<br>Stawienia<br>C Q Q Q D<br>Stawienia<br>Kodoski Ustawienia<br>C Q Q Q D<br>Stawienia<br>Stawienia<br>Stawienia<br>Stawienia<br>Kodoski Ustawienia<br>Stawienia<br>Stawieni<br>Stawienia<br>Stawieni<br>Stawieni<br>Stawieni<br>Stawienia<br>Stawieni                                                                                                    | Nowa JG<br>darczy, wybrać Dalsze dane , zaznacz<br>załką"<br>Qtoczenie System Pomoc<br>M 2 1 2 2 2 2 2 2 2 2 2 2 2 2 2 2 2 2 2                                                                                                    | yć |

W ostatnim kroku należy wprowadzić konto dostawcy po prawidłowej stronie, np. Kod. Ks. 39, Konto nr dostawcy, oraz KodOSKR "I" i "wcisnąć" ENTER

|                                                            | - 0                                       |                                       |               | 10 43   🔣 🕅 🔞        | ) 📑        |
|------------------------------------------------------------|-------------------------------------------|---------------------------------------|---------------|----------------------|------------|
| Wstępne                                                    | e wprowadzan                              | ie dokument:                          | Wprowadza     | nie Pozycja dosta    | wcy        |
| 🤽 🔂 🔂 🛛                                                    | Szybkie wprowadz                          | anie 🚺 Podatek                        | 🔗 Dalsze dane | 🕏 Wzorzec dekretacji | 6 Kontrola |
| Dostawca<br>G<br>Jniwersytet W                             | 1000000223 IN<br>UW01 Ksi<br>arszawski Wa | FARIS<br>ęcia Ziemowita 53<br>urszawa |               | Kont.KG 246000000    |            |
| Pozycja 2 / Op                                             | eracja specjalna / 39                     | I                                     |               |                      |            |
| DziałGosp                                                  | d135                                      | PLIN                                  |               |                      |            |
| ULIDIO USP                                                 | 4.00                                      |                                       |               |                      |            |
| Platne dnia                                                | 13.12.2016                                |                                       |               |                      |            |
|                                                            |                                           |                                       |               |                      | 1.24       |
| Platne dnia<br>Ref. faktury<br>Blok. platn.                | 13.12.2016                                | Forma pla                             | atn.          |                      | 1 A A      |
| Płatne dnia<br>Ref. faktury<br>Blok. płatn.<br>Przypisanie | 13.12.2016                                | Forma pk                              | ətn.          |                      |            |

# 14. Tworzenie przelewów (dotyczy Kwestury oraz jednostek dysponujących własnym rachunkiem bankowym)

W systemie SAP niezależnie, od rodzaju dostawcy m. in.: krajowy, zagraniczny, osoba fizyczna będąca pracownikiem i osoba fizyczna spoza UW można wygenerować przelew z systemu, który następnie importuje się do systemu bankowego. Dokumenty "kompletnie zapamiętane" w jednostce muszą być zaksięgowane w Kwesturze poprzez transakcje FBV0, a następnie poprzez transakcję F110 należy stworzyć plik przelewowy.

**Uwaga!** Przy wprowadzaniu zakresu dostawców należy wskazywać konkretnego dostawcę, którego przelew dotyczy, ze względu na możliwość tworzenia propozycji płatności na danym dostawcy tylko przez jedną osobę. W przypadku tworzenia propozycji płatności dotyczących tego samego dostawcy przez różne jednostki w tym samym czasie, pierwsza osoba zablokuje możliwość utworzenia kolejnej propozycji płatności przez innych użytkowników.

| Jednostki gosp. |                                                                                                    | Formy pł. | Nastepna dat |
|-----------------|----------------------------------------------------------------------------------------------------|-----------|--------------|
| W01             |                                                                                                    | Е         | 31.12.2016   |
|                 | <u> </u>                                                                                                    |           |              |
| Dostawca        | 100006884                                                                                                    | do        |              |
| Odbiorca        |                                                                                                    | do        |              |
| Waluty obce     |                                                                                                    |           |              |
|                 | And and a second second s |           |              |

W systemie bankowym przy imporcie pliku należy wybrać:

Format pliku Elixir (Multicash PLI) płatności krajowe

Strona kodowa pliku

CP1250

## 15. Promemoria – dokumenty dotyczące platności związanych z opłatami konferencyjnymi oraz wynikające z faktur proforma

W przypadku faktur proforma (krajowych i zagranicznych) oraz opłat konferencyjnych (krajowych i zagranicznych) jednostka przed przekazaniem dokumentu do Kwestury w celu zapłaty powinna wprowadzić ten dokument do SAP poprzez transakcję F-47. Na dokumencie należy wpisać numer kontrahenta z SAP, numer dziennika oraz nadany przez SAP numer dokumentu.

## 16. Podstawowe transakcje w module FI, SD, COPS

Na stronie Kwestury dostępny jest wykaz istotnych transakcji w poszczególnych modułach SAP. Poniżej lista najczęściej używanych transakcji w systemie:

- FBL1N Salda/obroty kont dostawców
- FBL3N Wyświetlanie/Zmiana pozycji pojedynczych KG
- FBL5N Salda/obroty kont odbiorców
- FAGLL03 Konta KG Lista pozycji pojedynczych
- CJ20N Tworzenie (wyświetlenie) projektu
- CJI3 Pozycje poj. koszt. rzecz. projektów
- CN42N Przegląd: Definicje projektu
- CN43N Przegląd: Elementy PSP
- ZFI\_KWPROJEKT Raport kosztów dla projektu, koszty na projektach w podziale na lata
- VA01- Tworzenie zlecenia sprzedaży
- VA02- Zmiana zlecenia sprzedaży
- VA03 Wyświetlanie zlecenia sprzedaży
- VF01- Tworzenie faktury
- VF03 Wyświetlanie dokumentu fakturowania
- VF04 Robocza lista faktur
- ZFI\_noty\_wewn Księgowanie not wewnętrznych w SD/FI
- ZVF05N Raport faktur sprzedaży
- VA05N Lista zleceń
- VA45N Lista kontraktów

#### 17. Tworzenie kontrahentów w SAP

W SAP kontrahenci są podzieleni na grupy. W przypadku braku kontrahenta lub jego aktualizacji należy wypełnić odpowiedni formularz (zał. 17 - 24) i przekazać go e-mailem do odpowiedniego pracownika w Kwesturze UW (X):

| Grupa kont                                                  | Sekcja<br>rozrachunków<br>krajowych | Sekcja obrotu<br>zagranicznego | Dział<br>Likwidatury<br>i Ewidencji<br>Księgowej |
|-------------------------------------------------------------|-------------------------------------|--------------------------------|--------------------------------------------------|
| Dostawcy/odbiorcy krajowi DKRA/OKRA                         | Х                                   |                                |                                                  |
| dostawcy/odbiorcy zagraniczni DZAG/OZAG                     |                                     | X                              |                                                  |
| dostawcy/odbiorcy zagraniczni konferencje<br>DKON/OKON      |                                     | Х                              |                                                  |
| dostawcy/odbiorcy publiczno-prawni DPUB                     | Х                                   |                                |                                                  |
| dostawcy/odbiorcy osoby fizyczne DFIZ/OFIZ                  |                                     |                                | Х                                                |
| Dostawcy/odbiorcy wewnętrzni OWEW                           | Х                                   |                                |                                                  |
| Pracownicy są zakładani w HR i tworzeni w FI p<br>Księgowej | orzez Kierownika                    | Działu Likwidatu               | ry i Ewidencji                                   |

Należy również zwrócić uwagę, że kontrahenci w SAP są podzieleni na dostawców i odbiorców i jeden kontrahent będzie miał inny numer od strony dostawcy, a inny od strony odbiorcy, a nie jak w HMS identyczny.

UNIWER WARSZAWSKI ngr Hw With Market